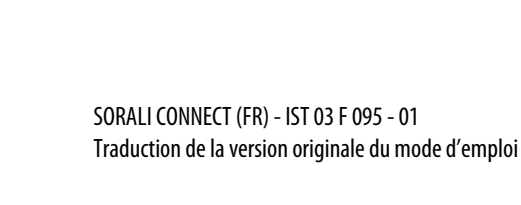

equation

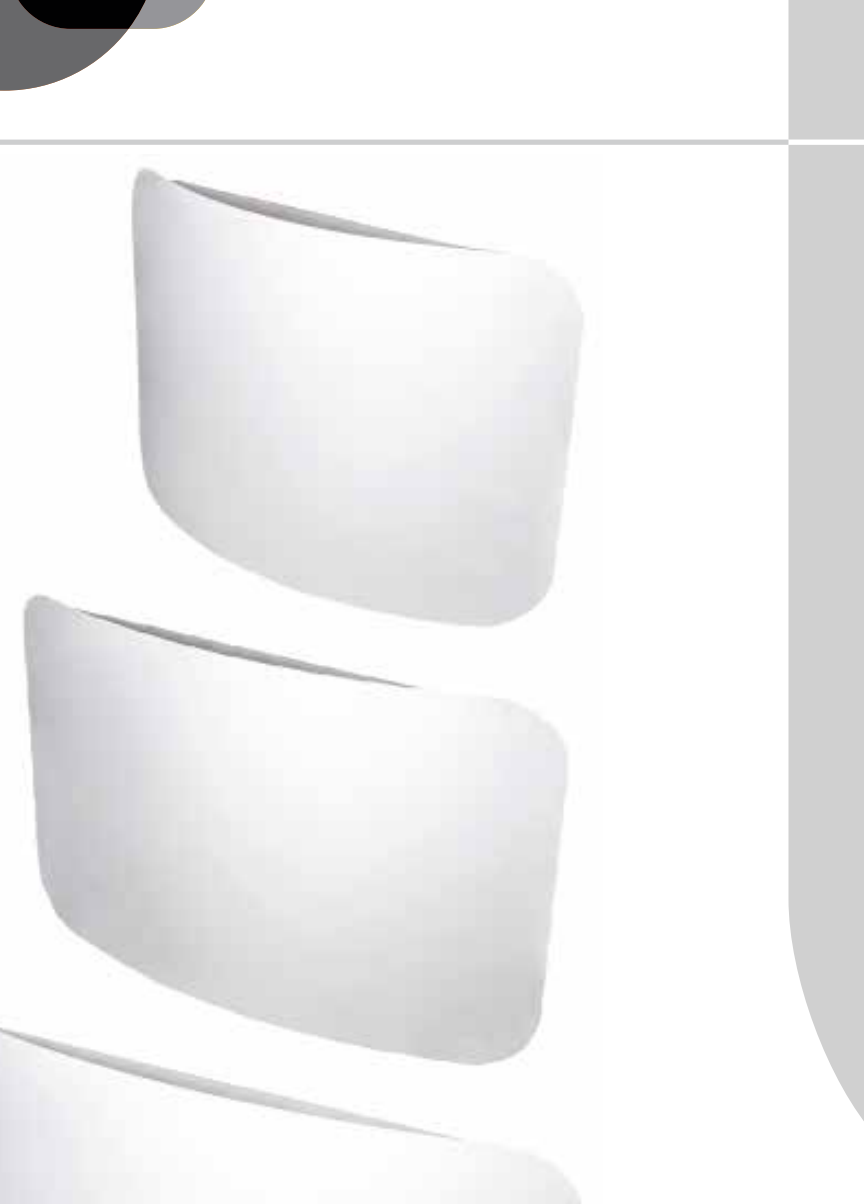

## SORALI CONNECT SORALI CONNECT N

### FR / Notice de Montage Notice d'utilisation Caractéristiques

DEF\_ID

Couleurs disponibles: - BLANC RAL 9010 - ANTHRACITE RAL 7016

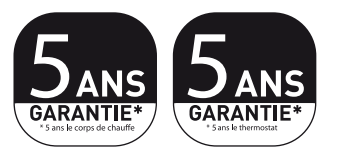

**BLANC CONNECT** 3351842271972 **1000W** 3351842354996 **1000W** 3351842354972 **1500W** 3351842355009 **1500W** 3351842354989 2000W 3351842355016 2000W

ANTHRACITE CONNECT

#### Chères clientes, chers clients

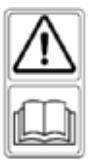

Nous vous remercions d'avoir acheté l'un de nos produits et nous espérons qu'il saura vous donner entière satisfaction.

Nous vous conseillons de lire attentivement la notice, car elle contient des indications importantes concernant les consignes de sécurité sur l'utilisation et l'entretien du radiateur. Nous vous conseillons également de garder la notice et la facture soigneusement afin de les consulter en cas de besoin.

#### L'emballage comprend

Radiateur avec thermostat à régulation électronique, support de fixation pré-assemblé sur le radiateur, manuel d'instructions.

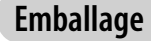

L'emballage de ce radiateur a été conçu à 99 % de carton.

Nous nous engageons pour éliminer l'utilisation de polystyrène.

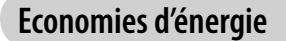

19°C est la température conseillée pour votre intérieur. Précision de régulation du thermostat à 0,5°C. Réduire le thermostat de 1°C équivaut à 7% d'économies possibles. Vous êtes citoyens responsables.

#### Sommaire

| 1. AVERTISSEMENTS<br>1.1 Nettoyage du radiateur                                                                        | Page 04<br>Page 06 |
|----------------------------------------------------------------------------------------------------|--------------------|
| 2. DÉCLARATION UE DE CONFORMITÉ                                                                                        | Page 06            |
| 3. ECODESIGN                                                                                                    | Page 07            |
| 4. GAMME, DIMENSIONS ET CARACTÉRISTIQUES                                                                               | Page 08            |
| <ul> <li>5. BRANCHEMENTS ÉLECTRIQUES</li> <li>5.1 Spécifications pour l'installation dans la salle de bains</li> </ul> | Page 08<br>Page 09 |
| 6. INSTALLATION DE L'APPAREIL<br>6.1 Fixation murale du radiateur                                                      | Page 10<br>Page 11 |
| 7. GARANTIE                                                                                                    | Page 14            |
| 8. ENVIRONNEMENT                                                                                                    | Page 14            |

| 9. RÉGLAGES ET PROGRAMMATION                            | Page 15 |
|---------------------------------------------------------|---------|
| 9.1 Première installation                               | Page 15 |
| 9.2 Résumé des principales fonctions                    | Page 17 |
| 9.3 Description des modes de fonctionnements            | Page 18 |
| 9.3.1 Mode confort                                      | Page 18 |
| 9.3.2 Mode réduit                                       | Page 18 |
| 9.3.3 Mode hors gel/vacances                            | Page 19 |
| <b>9.3.4</b> Mode timer                                 | Page 20 |
| 9.3.5 Mode automatique                                  | Page 20 |
| 9.3.6 Mode dérogation temporaire                        | Page 21 |
| 9.3.7 Mode de programmation                             | Page 21 |
| 9.3.7.a Programmes pré établis usine                    | Page 22 |
| 9.3.7.b Programmes utilisateur                          | Page 24 |
| 9.3.8 Menu information                                  | Page 25 |
| 9.3.9 Mode arrêt                                        | Page 26 |
| 9.3.10 Mode fil pilote                                  | Page 27 |
| 9.3.11 Fonctions spéciales                              | Page 30 |
| 9.3.11.a Verrouiller le clavier                         | Page 30 |
| <b>9.3.11.b</b> Chauffage                               | Page 30 |
| 9.3.11.c Détecteur de présence                          | Page 30 |
| 9.3.11.d Détection d'ouverture de fenêtre               | Page 31 |
| 9.3.11.e Mode radio fréquence                           | Page 32 |
| 9.3.11.f Fonction ITCS                                  | Page 34 |
| 9.3.11.g Fonction étalonnage de la sonde de température | Page 34 |
| 9.4 Paramètres utilisateur                              | Page 35 |
| 9.5 Réglage de l'heure                                  | Page 36 |
| 10.PANNES ET DYSFONCTIONNEMENTS                         | Page 36 |

## **AVERTISSEMENTS**

**RAPPELS**: Sur le radiateur est apposée une étiquette qui reporte le symbole illustré ci-contre, dont la signification est la suivante:

Afin d'éviter une surchauffe de l'appareil, **NE PAS COUVRIR LE RADIATEUR**.

Il ne faut en aucun cas :

- couvrir, même partiellement, le radiateur ;
- placer le radiateur en contact direct ou à proximité de rideaux, meubles, etc.

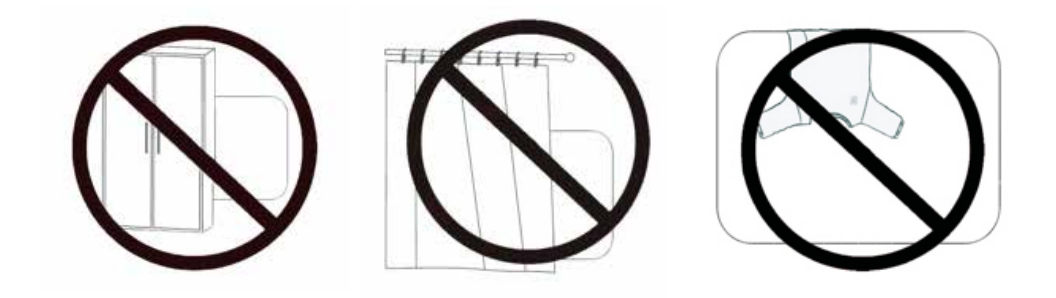

Il ne faut en aucun cas installer le radiateur:

- dans une niche ;
- à moins de 15 cm des angles de la pièce ;
- sous une prise de courant ;
- sur une étagère.

Le radiateur doit être fixé au mur au moyen des pattes de fixation fournies.

L'installation du radiateur dans une zone soumise aux courants d'air est déconseillée car susceptible de perturber la sonde de température du radiateur (exemple : près d'une porte d'entrée, sous une VMC; etc...)

Toute intervention sur l'appareil doit être exécutée par des professionnels agréés.

Si le câble d'alimentation est endommagé, il doit être remplacé par le fabricant, son service après-vente ou par des personnes de qualification similaire afin d'éviter un danger.

Les enfants de moins de 3 ans doivent être tenus à l'écart s'ils ne sont pas surveillés en continu.

Les enfants qui ont un âge compris entre 3 ans et moins de 8 ans peuvent seulement allumer/arrêter l'appareil sous réserves que ce produit soit placé ou installé dans les règles de l'art et qu'ils aient pu bénéficier d'une surveillance ou d'instructions préalables concernant l'utilisation de l'appareil en prenant toutes les précautions d'usage.

Il faut s'assurer qu'ils comprennent les risques concernés.

Les enfants qui ont un âge compris entre 3 ans et moins de 8 ans ne peuvent pas brancher, régler et nettoyer l'appareil ou effectuer la maintenance.

# ATTENTION: Certaines parties de ce produit peuvent devenir très chaudes et brûler. Une attention particulière doit être faite en cas de présence d'enfants et de personnes vulnérables.

Cet appareil peut être utilisé par des enfants âgés d'au moins 8 ans et par des personnes ayant des capacités physiques, sensorielles ou mentales réduites ou dénuées d'expérience ou de connaissance, s'ils (si elles) sont correctement surveillé(e)s ou si des instructions relatives à l'utilisation de l'appareil en toute sécurité leur ont été données et si les risques encourus ont été appréhendés. Les enfants ne doivent pas jouer avec l'appareil. Le nettoyage et l'entretien par l'usager ne doivent pas être effectués par des enfants sans surveillance.

- Tous les matériaux d'emballage doivent être tenus hors de la portée des enfants en bas âge.

Ne laissez pas les enfants jouer avec les matériaux d'emballage, sacs, cartons, etc.

- Ne tirez pas le radiateur, ne vous asseyez pas ou ne vous penchez pas sur le radiateur et ne chargez pas le radiateur avec un quelconque poids.

Une telle pratique peut endommager le radiateur ou le détacher de la paroi ou des éléments de fixation, ce qui pourrait causer des blessures graves.

Aussi, pour éviter de telles blessures, assurez-vous de temps en temps que le radiateur est toujours solidement fixé au mur.

- Evitez aux jeunes enfants de s'appuyer sur la surface chaude de l'appareil.

 N'essayez jamais de modifier ce produit, de le peindre ou d'y appliquer des autocollants. Cela annulerait la garantie et pourrait causer un dysfonctionnement du produit ou des blessures.

- Si le câble d'alimentation est endommagé, il doit être remplacé par le fabricant, son service après-vente ou des personnes de qualification similaire afin d'éviter un danger.

- L'installation du radiateur dans un environnement poussiéreux ou dans lequel on fume peut avoir pour conséquence l'apparition de traces au-dessus du radiateur et/ou un jaunissement de celui-ci. Ce phénomène étant causé par la mauvaise qualité de l'air, il est conseillé de nettoyer et d'aérer la pièce et d'éviter de fumer à l'intérieur de l'habitation. Dans ces cas, le recours à la garantie ne sera pas accepté.

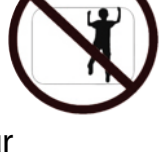

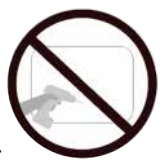

#### 1.1. Nettoyage du radiateur

Pour votre sécurité, avant toute opération d'entretien, couper l'alimentation de votre appareil avant de procéder à son nettoyage.

Exécuter les opérations de nettoyage avec le radiateur arrêté et froid. Pour le corps de chauffe, ne pas utiliser de produits abrasifs ou corrosifs, utiliser par exemple de l'eau savonneuse puis essuyer le corps avec un chiffon doux. Pour le nettoyage de la partie en plastique du thermostat, utiliser exclusivement un chiffon sec et éviter tout contact avec des produits chimiques ou de l'alcool.

Pour maintenir la performance de votre radiateur, effectuer 2 fois par an un nettoyage à l'aide d'un aspirateur et d'une brosse douce est vivement conseillée.

## 2

## Déclaration UE de conformité

Le sousigné, Leroy Merlin, déclare que l'équipement radioélectrique du type Sorali Connect / Sorali Connect N est conforme à la directive 2014/53/UE.

Le texte complet de la déclaration UE de conformité est disponible à l'adresse internet suivante : www.leroymerlin.fr sous les références :

| Désignation                                                                 | Référence |
|-----------------------------------------------------------------------------|-----------|
| Radiateur double système chauffant EQUATION Sorali Connect blanc 1000W      | 79796850  |
| Radiateur double système chauffant EQUATION Sorali Connect blanc 1500W      | 79796864  |
| Radiateur double système chauffant EQUATION Sorali Connect blanc 2000W      | 79796871  |
| Radiateur double système chauffant EQUATION Sorali Connect anthracite 1000W | 79796885  |
| Radiateur double système chauffant EQUATION Sorali Connect anthracite 1500W | 79796892  |
| Radiateur double système chauffant EQUATION Sorali Connect anthracite 2000W | 79796906  |

Ecodesign

#### EXIGENCES D'INFORMATIONS SELON LE RÈGLEMENT (UE) 2015/1188 DE LA COMMISSION du 28 avril 2015

| Référence(s) du modèle                   | e: Sorali                          | Connect/So                                      | rali Co | nn | ect N 1000W/1500W/2000W                                                                             |       |
|------------------------------------------|------------------------------------|-------------------------------------------------|---------|----|----------------------------------------------------------------------------------------------------|-------|
| Caractéristique                          | Symbole                            | Valeur                                          | Unité   |    | Caractéristique                                                                                     | Unité |
| Puissance thermique                      |                                    |                                                 |         |    | Type de contrôle de la puissance<br>thermique/de la température de la pièce                         |       |
| Puissance thermique nominale             | Pnom                               | 1,0 /1,5/2,0                                    | kW      |    | contrôle de la puissance thermique à un<br>palier, pas de contrôle de la température de<br>la pièce | Non   |
| Puissance thermique<br>minimale          | Pmin                               | n.d.                                            | kW      |    | contrôle à deux ou plusieurs paliers ma-<br>nuels, pas de contrôle de la température de<br>la pièce | Non   |
| Puissance thermique maximale continue    | Pmax,c                             | 1,0 /1,5/2,0                                    | kW      |    | contrôle de la température de la pièce avec thermostat mécanique                                    | Non   |
| Consommation<br>d'électricité auxiliaire |                                    |                                                 |         |    | contrôle électronique de la température de<br>la pièce                                              | Non   |
| À la puissance<br>thermique nominale     | elmax                              | 1,0 /1,5/2,0                                    | kW      |    | contrôle électronique de la température de la pièce et programmateur journalier                     | Non   |
| À la puissance<br>thermique minimale     | elmin                              | n.d.                                            | kW      |    | contrôle électronique de la température de la pièce et programmateur hebdomadaire                   | Oui   |
| En mode veille                           | elSB                               | 0,0004                                          | kW      |    | Autres options de contrôle                                                                          |       |
|                                          |                                    |                                                 |         |    | contrôle de la température de la pièce,<br>avec détecteur de présence                               | Oui   |
|                                          |                                    |                                                 |         |    | contrôle de la température de la pièce,<br>avec détecteur de fenêtre ouverte                        | Oui   |
|                                          |                                    |                                                 |         |    | option contrôle à distance                                                                          | Oui   |
|                                          |                                    |                                                 |         |    | contrôle adaptatif de l'activation                                                                  | Oui   |
|                                          |                                    |                                                 |         |    | limitation de la durée d'activation                                                                 | Oui   |
|                                          |                                    |                                                 |         |    | capteur à globe noir                                                                                | Non   |
| Coordonnées<br>de contact                | <b>LEROY</b><br>Rue Cha<br>59712 L | <b>MERLIN</b><br>nzy - Lezenne<br>LLE - Cédex 9 | S       |    |                                                                                                    |       |

## GAMME, DIMENSIONS ET CARACTÉRISTIQUES

|                                        | Puissance<br>W | Largeur<br>mm | Hauteur<br>mm | Profondeur<br>mm | Poids<br>net Kg |
|----------------------------------------|----------------|---------------|---------------|------------------|-----------------|
| SORALI CONNECT/SORALI CONNECT N 1000 W | 1000           | 770           | 580           | 147              | 24,5            |
| SORALI CONNECT/SORALI CONNECT N 1500 W | 1500           | 941           | 580           | 147              | 32              |
| SORALI CONNECT/SORALI CONNECT N 2000 W | 2000           | 1085          | 580           | 147              | 40              |

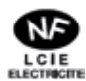

4

L'appareil satisfait les exigences de la norme NF Électricité.

**IP24** : Appareil protégé contre les projections d'eau.

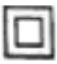

Classe II : Double isolation.

| Tension de réseau                             | 230V AC 50 Hz             |        |  |  |  |  |  |  |  |
|-----------------------------------------------|---------------------------|--------|--|--|--|--|--|--|--|
|                                               | Mod.                      | 1000 W |  |  |  |  |  |  |  |
|                                               | Mod.                      | 1500 W |  |  |  |  |  |  |  |
|                                               | Mod.                      | 2000 W |  |  |  |  |  |  |  |
| Classe d'isolation                            | Classe II                 |        |  |  |  |  |  |  |  |
| Degré de protection contre l'eau              | IP24                      |        |  |  |  |  |  |  |  |
| Température d'utilisation                     | 0 à 50°C                  |        |  |  |  |  |  |  |  |
| Température de stockage                       | -20 à 70°C                |        |  |  |  |  |  |  |  |
| Humidité d'utilisation                        | 0 à 85% sans condensation |        |  |  |  |  |  |  |  |
| Régulation                                    | Proportionnel et Intégral |        |  |  |  |  |  |  |  |
| Résolution réglage de la température          | 0,5 °C, Numérique         |        |  |  |  |  |  |  |  |
| Déclenchement du thermostat de sécurité       | 100 °C                    |        |  |  |  |  |  |  |  |
| Échelle de température                        | 5° à 30°C                 |        |  |  |  |  |  |  |  |
| Résolution de température                     | Affichage à 0,1°C         |        |  |  |  |  |  |  |  |
| Consommation en stand-by                      | < 0,5 W                   |        |  |  |  |  |  |  |  |
| Bande de Fréquence                            | 868.300 MHz               |        |  |  |  |  |  |  |  |
| Puissance de Radiofréquence maximale trasmise | 3 dBm at 863.300 MHz      |        |  |  |  |  |  |  |  |

5

## **BRANCHEMENTS ÉLECTRIQUES**

#### IMPORTANT

. Coupez l'alimentation électrique de votre pièce avant l'installation de votre radiateur.
. En cas d'installation ou d'entretien, vérifier que le radiateur est hors tension.
. Tenir hors tension le radiateur jusqu'à l'achèvement du montage et la clôture correcte du boîtier.
. Après montage ou entretien vérifier que le boîtier est solidement fixé au mur.

Le radiateur peut être installé seulement au réseau 230 Vac. Respecter les couleurs:

| Marron       | Phase      |
|--------------|------------|
| Gris ou Bleu | Neutre     |
| Noir         | Fil Pilote |

#### Attention:

Si le câble "fil pilote" de couleur noir n'est pas pas utilisé, les règles de sécurité imposent de l'isoler. Le raccordament à la terre est interdit. Ne pas brancher le fil pilote (noir) à la terre.

Dans le cas d'une centrale de programmation à courant porteur, le fil pilote n'est pas utilisé, il doit être isolé.

Un dispositif de coupure multipolaire est obligatoire. La distance de séparation de tous les contacts doit être d'au moins 3 mm.

Il est obligatoire que les circuits alimentants les appareils électriques soient protégés par **un dispositif de protection différentiel à haute sensibilité.** Le câble d'alimentation doit être relié au réseau par l'intermédiaire d'une boîte de connexion impérativement placée à 25 cm au moins du sol, sans interposition d'une fiche prise de courant. Eviter toute pénétration d'objets métalliques à l'intérieur du boîtier.

Si le câble d'alimentation est endommagé, il doit être remplacé par le fabricant, son service après-vente ou des personnes de qualification similaire afin d'eviter un danger.

#### 5.1. Spécifications pour l'installation dans la salle de bains

L'installation doit être conforme à la norme NF C15-100 et aux règles d'installation en vigueur.

Le radiateur possède une isolation de classe II et un degré de protection IP24.

Dans la salle de bains, il peut être installé dans les zones 2 et 3 (voir figure n°1) à condition que les dispositifs de commande ne puissent pas être touchés par la personne qui utilise la douche ou la baignoire.

Il ne doit pas être raccordé à une borne de terre.

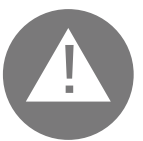

Dans une salle d'eau, veillez à protéger la ligne électrique par un dispositif différentiel à haute sensibilité 30 mA.

## **BRANCHEMENTS ÉLECTRIQUES**

## Conformément à la norme NF C15-100, il faut installer un disjoncteur multipolaire ayant une distance de séparation entre les contacts d'au moins 3 mm.

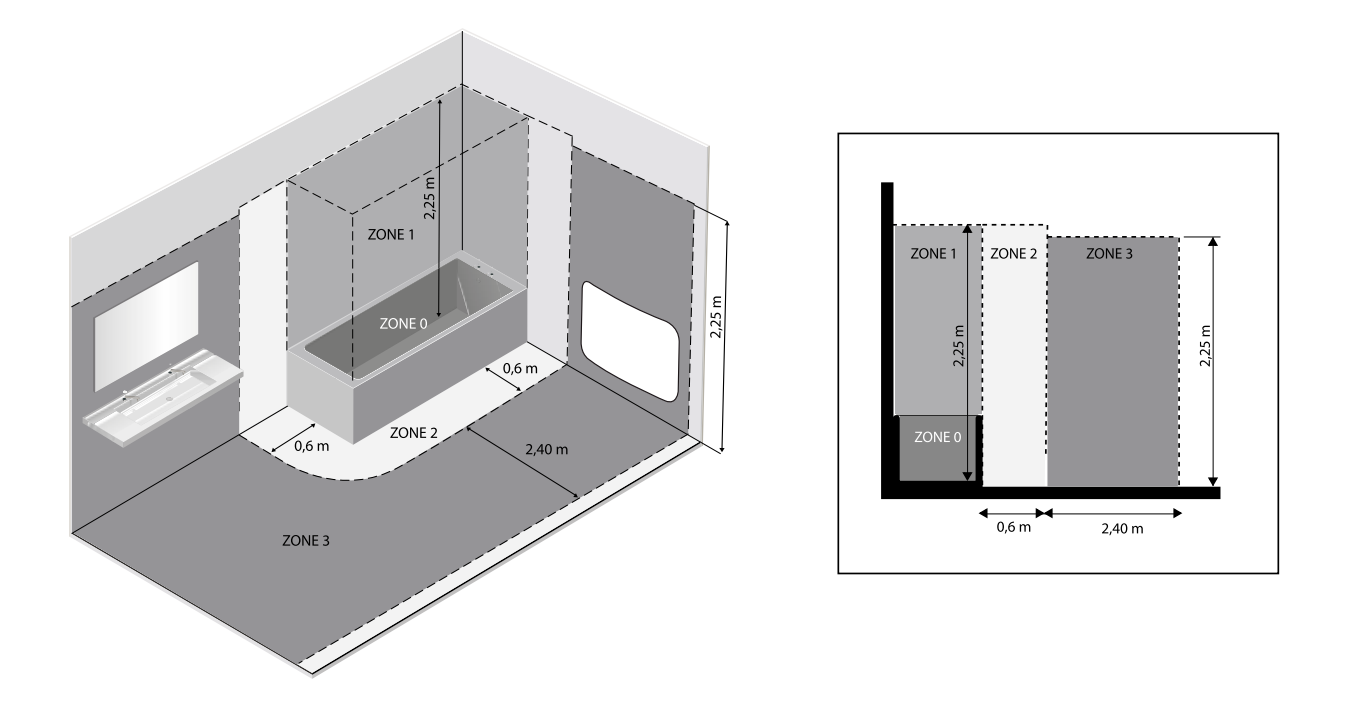

## 6 INSTALLATION DE L'APPAREIL

Pour obtenir un rendement thermique etun confort d'ambiance optimums, nous recommandons d'installer le radiateur, si possible, sous une fenêtre ou à proximité d'une zone à déperdition thermique élevée de la pièce à chauffer.

Ne pas installer le radiateur dans une niche ou sous une prise de courant.

Les rideaux, les meubles ou autres objets pouvant empêcher la distribution correcte de la chaleur doivent être placés à une distance minimum de 50 cm de la façade du radiateur.

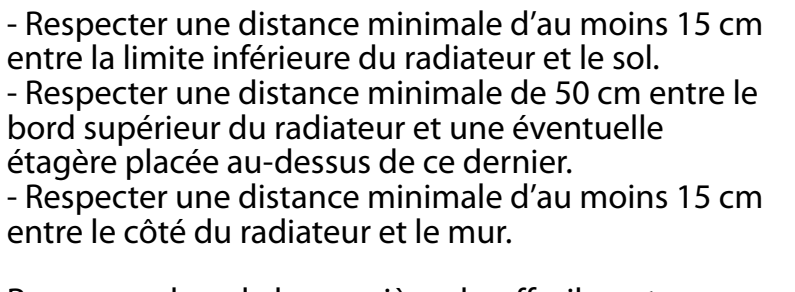

Remarque: lors de la première chauffe, il peut s'échapper une odeur; ce phénomène disparaît après quelques minutes de fonctionnement.

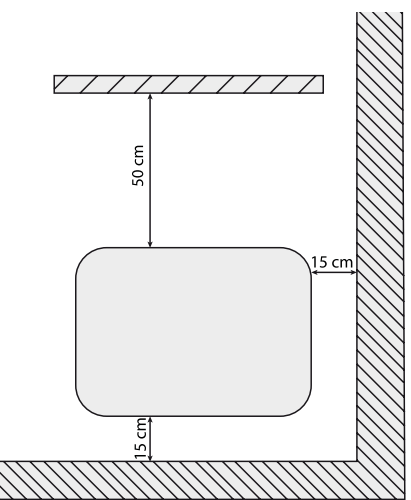

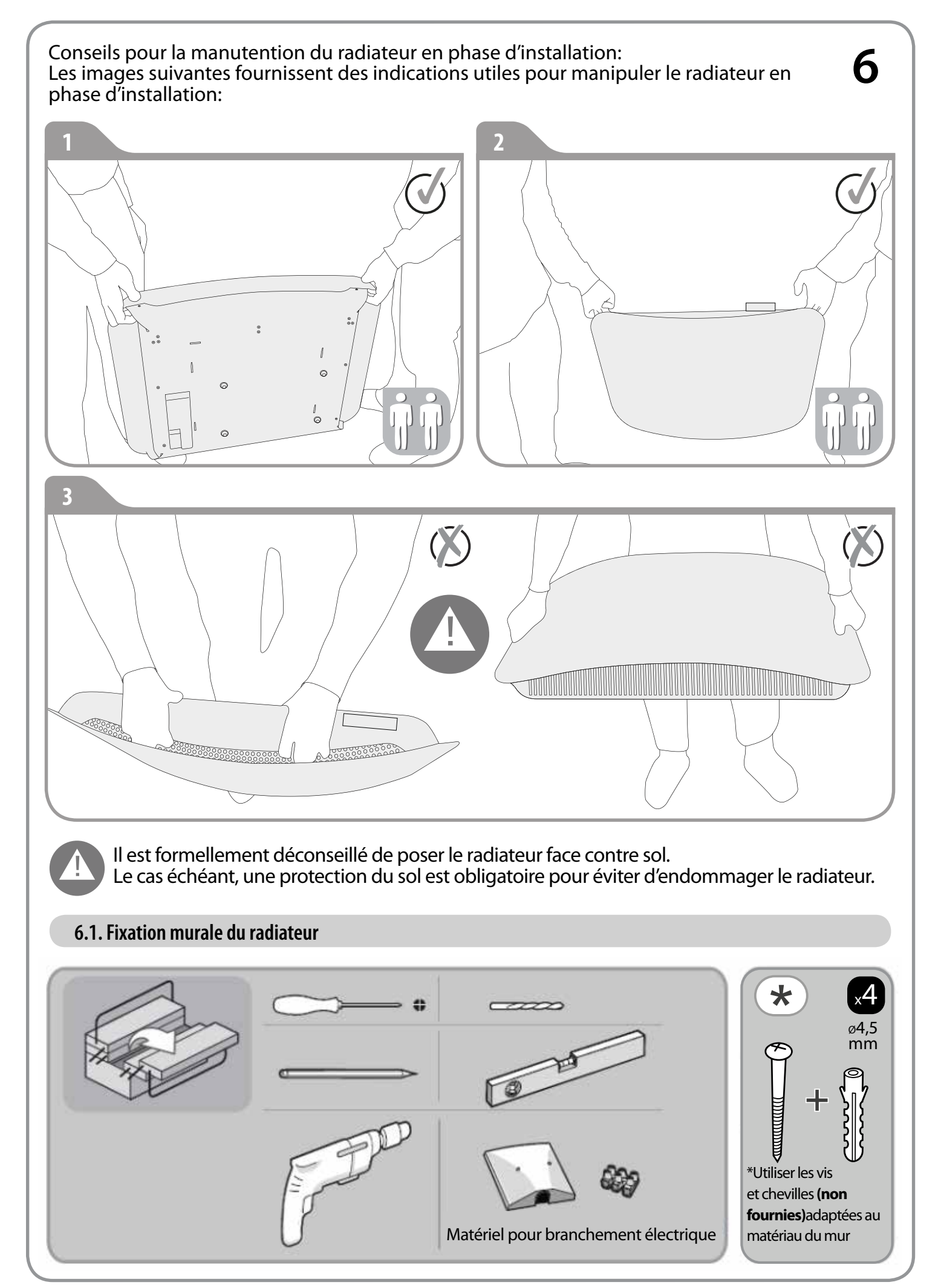

Le radiateur doit être fixé au mur au moyen du support de fixation fourni avec l'appareil. Décrocher au préalable le support de fixation pré-assemblé sur le radiateur puis suivre les étapes décrites ci-après :

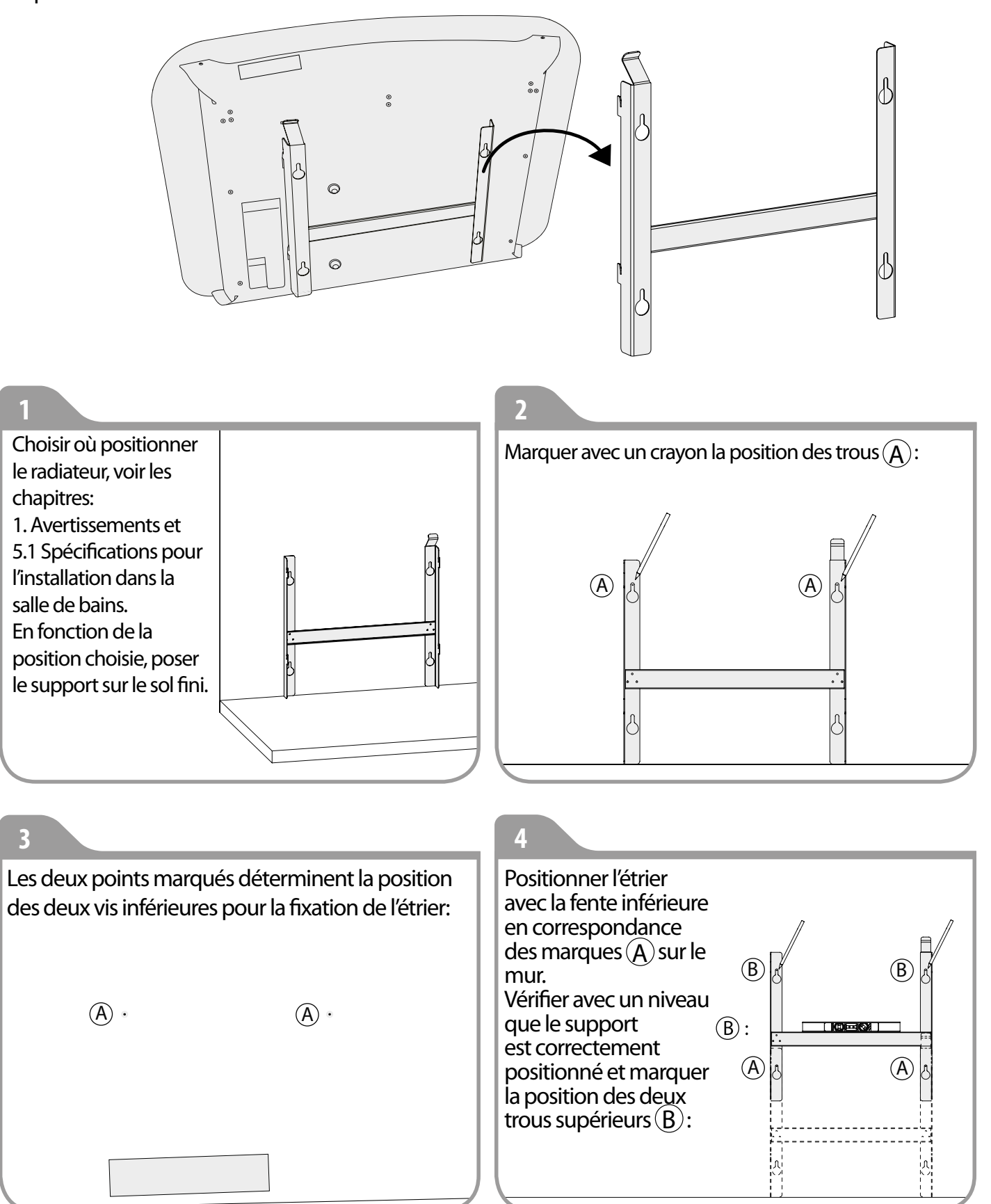

6 5 Selon la nature du matériau du mur, choisir le mode de fixation adapté. lci, percer le mur en correspondance des 4 marques précédemment tracées. Insérer les 4 chevilles (non fournies, adaptées au matériau du mur) dans les trous:  $(\mathbf{B})$ (B),~ (B) ° (B) · (A)(A)(A)(A) 6 Visser partiellement les deux vis supérieures, positionner l'étrier et visser complètement les 4 vis (non fournies) adaptées au matériau du mur.  $(\mathbf{B})$  $(\mathbf{B})$ (A)Positionner le radiateur en faisant attention que les pattes inférieures soient bloquées et pour empêcher tout mouvement du radiateur: 1 Clac 4

 S'I est nécessaire d'enlever le radiateur, agir sur les blocages comme indiqué ci-dessous:

 Image: Comparison of the state of the state

6

## **7** GARANTIE

Le radiateur est garanti 5 ans contre tout défaut de fabrication, à compter de la date d'achat: 5 ans pour le thermostat, 5 ans pour le corps de chauffe, 3 ans sur la resistance.

La garantie sera prise en considération sur présentation de la facture d'achat datée.

L'installation doit être conforme aux normes en vigueur et aux règles de l'art.

Les pièces d'usure, consommables et accessoires sont exclus de la garantie, ainsi que les casses dues au transport et aux démontages non autorisés.

## 8 ENVIRONNEMENT

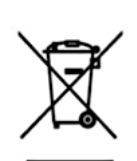

Le symbole placé sur l'appareil indique la récolte séparée des appareils électriques et électroniques.

Les produits électriques ne doivent pas être mis au rebut avec les déchets ménagers. Merci de les recycler dans les points de collecte prévus à cet effet. Adressez vous aux autorités locales ou à votre revendeur pour obtenir des conseils sur le recyclage. Merci de recycler l'emballage dans les points de collecte prévus à cet effet.

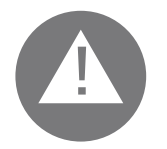

Une élimination incorrecte des appareils électriques pourrait impliquer des pénalités.

#### 9.1. Première installation

#### Affichage

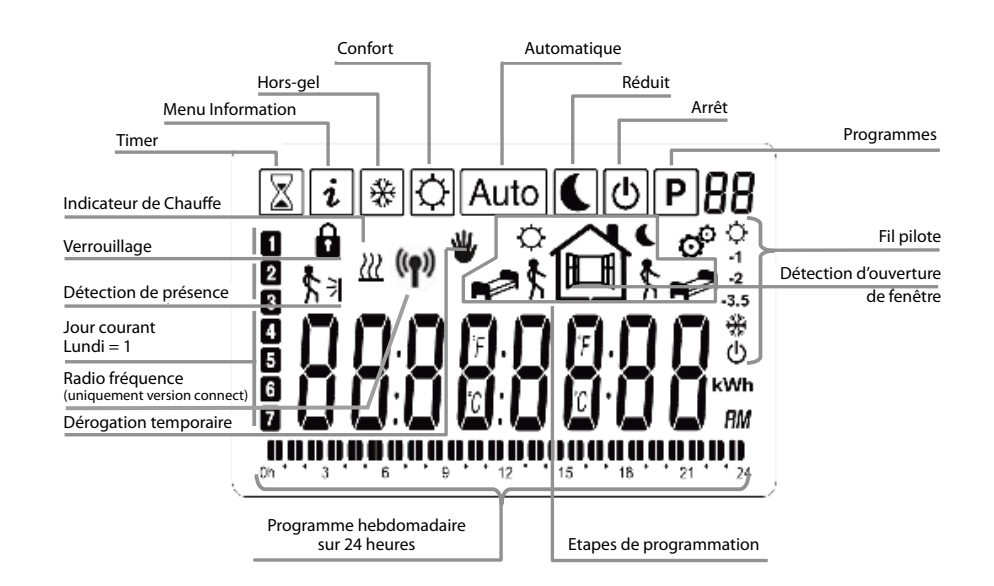

#### Clavier

L'appareil de régulation est muni de cinq touches, comme on peut le voir sur la figure suivante :

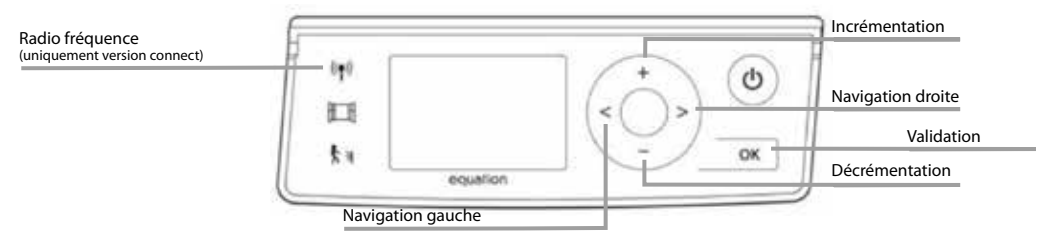

La première opération à réaliser après la mise sous tension de votre thermostat est le réglage de l'heure puis de la date.

1<sup>er</sup> écran : réglage de l'heure, des minutes et du jour

Le nombre des heures clignote: programmer l'heure avec les touches 🛨 et 😑 puis valider avec la touche 📧 .

Le nombre des minutes clignote : programmer les minutes avec les touches + et - puis valider avec la touche .

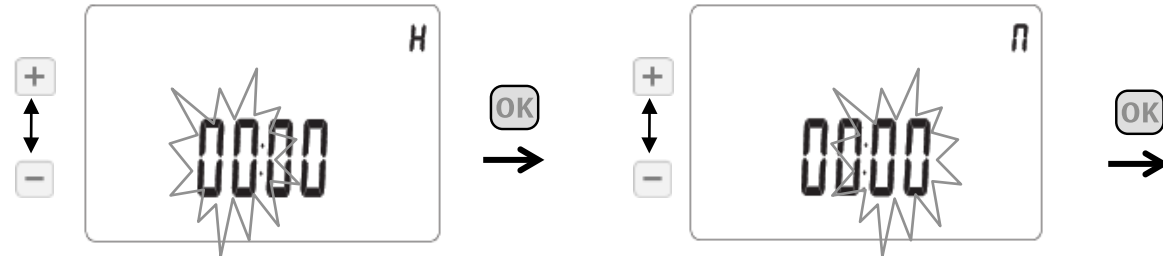

Le chiffre du jour de la semaine clignote : programmer le jour de la semaine avec les touches \pm et 😑 puis valider avec la touche 🞯 sachant que :

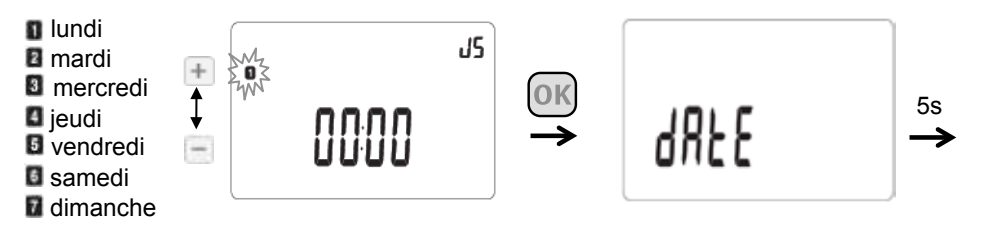

2<sup>ème</sup> écran : réglage du jour, du mois et de l'année. Cet écran apparaît 5 secondes après la validation du jour sur le 1<sup>er</sup> écran.

Toujours en utilisant les touches 🛨 et 🖃 pour modifier la valeur clignotante et en validant avec la touche 🞯, programmer la date du jour, puis le mois et enfin l'année.

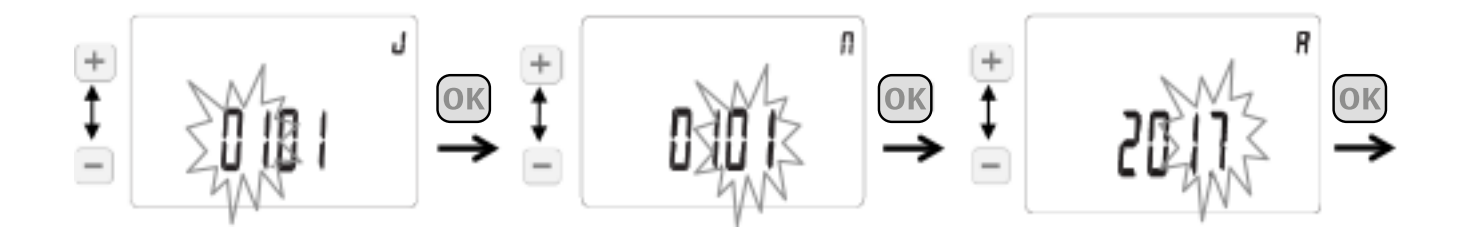

Sauvegarder les données entrées en appuyant une nouvelle fois sur la touche III.

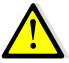

Remarques importantes :

- Vous pouvez à tout moment accéder au réglage de l'heure et de la date par un appui long de 4 secondes sur la touche .

- Pendant le réglage des modes de fonctionnement, si vous ne touchez pas au clavier pendant plus de 8 secondes, vous revenez au mode de départ.

Le **mode confort** : vous permet de régler la température ambiante à une valeur dite de confort qui sera suivie tout au long de la journée. Cette valeur de température est également appelée lors de l'utilisation du mode automatique Auto

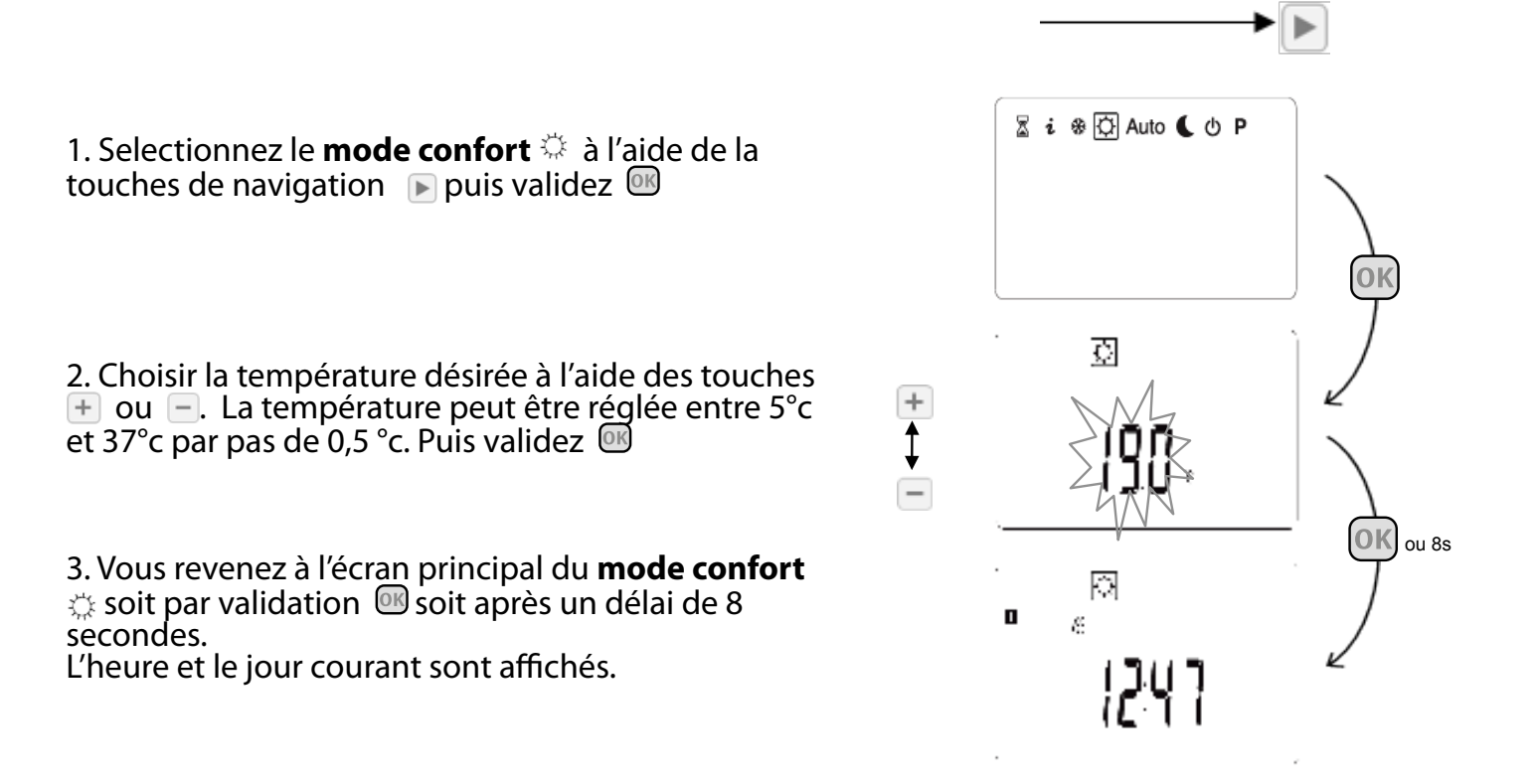

9

## 9.2. Résumé des principales fonctions

| Mode                                                        | Description                                                                                                    | Paragraphe   |
|-------------------------------------------------------------|----------------------------------------------------------------------------------------------------|--------------|
| Mode confort                                                | Le <b>mode confort</b> to vous permet de régler la température ambiante à une valeur dite de confort qui sera suivie tout au long de la journée.                                                                                                    | 9.3.1 p18    |
| Mode réduit 🕻                                               | Le <b>mode réduit</b> vous permet de régler<br>la température ambiante à une valeur dite<br>réduite qui sera suivie tout au long de la<br>journée.                                                                                                    | 9.3.2 p18    |
| Mode hors gel / vacances 🛠                                  | Le <b>mode hors gel / vacances </b> vous<br>permet de régler la température du radia-<br>teur entre 3°C et 10°C                                                                                                    | 9.3.3 p19    |
| Mode timer 🛣                                                | Le <b>mode timer</b> X vous permet de régler la température sur une durée particulière.                                                                                                    | 9.3.4 p20    |
| Mode automatique Auto                                       | Dans le <b>mode automatique Auto</b> , le<br>thermostat suit la température de consigne<br>(du <b>mode confort</b> ﷺ ou du <b>mode réduit</b><br>♥) en fonction de l'heure courante et du<br>programme choisi (pré-défini de P1 à P9 ou<br>personnalisé de U1 à U4) | 9.3.5 p20    |
| Mode dérogation temporaire 🕊                                | La <b>dérogation temporaire</b> west unique-<br>ment accessible en <b>mode automatique</b> .<br>Elle permet de suivre pendant une courte<br>durée une température autre que celle prévue<br>par le <b>mode automatique Auto</b>                                     | 9.3.6 p21    |
| Mode de programmation <b>P</b>                              | Un programme permet de passer d'une tem-<br>pérature de confort (jour) à une température<br>réduite (nuit) automatiquement.                                                                                                    | 9.3.7 p21    |
| Menu information $i$                                        | Dans ce menu, vous avez accès aux informations techniques du radiateur.                                                                                                    | 9.3.8 p25    |
| Mode arrêt ტ                                                | Le thermostat est arrêté et n'est donc pas<br>protégé contre le gel.                                                                                                    | 9.3.9 p26    |
| Mode Fil Pilote FP                                          | Ce mode est actif quand le radiateur est<br>commandé par une centrale de program-<br>mation.                                                                                                    | 9.3.10 p27   |
| Verrouiller le clavier 🔒                                    | Le clavier est désactivé : aucune fonction<br>n'est modifiée quand on appuie sur les<br>touches.                                                                                                    | 9.3.11.a p30 |
| Chauffage <u>///</u>                                        | Le symbole est affiché pendant toute la<br>durée du cycle de chauffage.                                                                                                    | 9.3.11.b p30 |
| Détecteur de présence 🕇 ∋                                   | le thermostat détecte automatiquement<br>votre passage dans la pièce et maintient la<br>température du <b>mode confort</b> 🔆                                                                                                    | 9.3.11.c p30 |
| Détection d'ouverture de fenêtre 🎞                          | L'électronique est capable d'interpréter si<br>les fenêtres ont été ouvertes. Dans ce cas, le<br>radiateur est coupé.                                                                                                    | 9.3.11.d p30 |
| Radion fréquence (uniquement ()<br>pour la version connect) | Ce mode permet de piloter vos radiateurs depuis internet.                                                                                                    | 9.3.11.e p31 |
| Paramètres utilisateur 🛭 🎯                                  | Liste des paramètres utilisateur avec valeurs par défaut et options.                                                                                                    | 9.4 p33      |

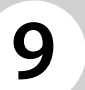

0

#### 9.3. Description des modes de fonctionnement

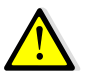

#### Remarque importante :

Puis validez 🕟

3. Vous revenez à l'écran principal

soit après un délai de 8 secondes. L'heure et le jour courant sont affichés.

du **mode réduit** c soit par validation

Pendant le réglage des modes de fonctionnement, si vous ne touchez pas au clavier pendant plus de 8 secondes, vous revenez au mode de départ.

9.3.1 Mode confort

Le **mode confort** 🔅 vous permet de régler la température ambiante à une valeur dite de confort qui sera suivie tout au long de la journée. Cette valeur de température est également appelée lors de l'utilisation du mode automatique Auto

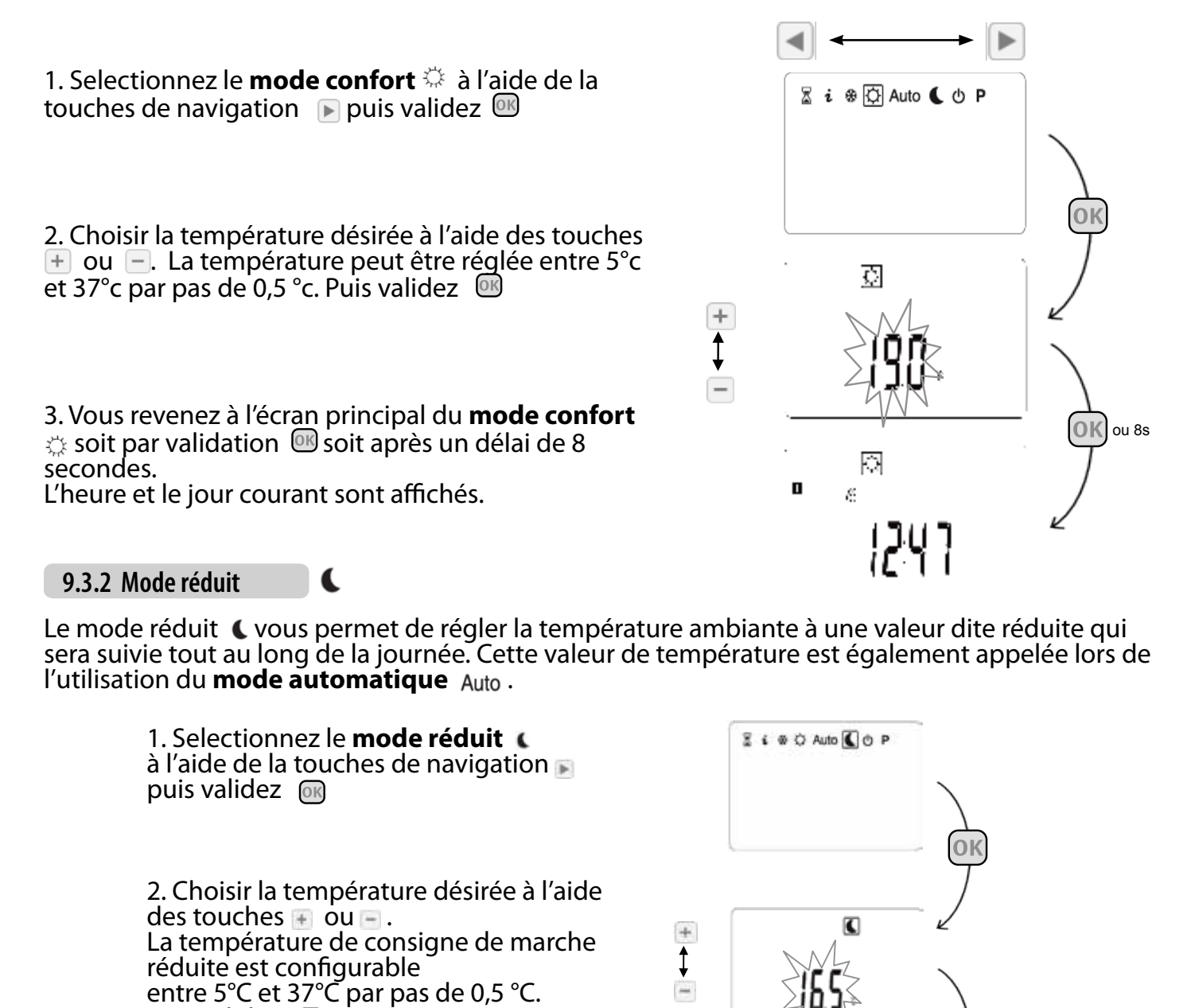

-

В

ou 8s

C

g

#### 9.3.3 Mode hors gel/vacances 🛛 🛞

Quand ce mode est activé, la température ambiante ne descend pas en dessous de la température indiquée.

Deux possibilités s'offrent à vous :

- Vous ne stipulez pas de durée, vous êtes alors en mode hors gel & sans limitation de durée.
 - Vous stipulez une durée, vous êtes alors en mode vacances &, après le décompte de la durée spécifiée, vous revenez automatiquement au mode confort .

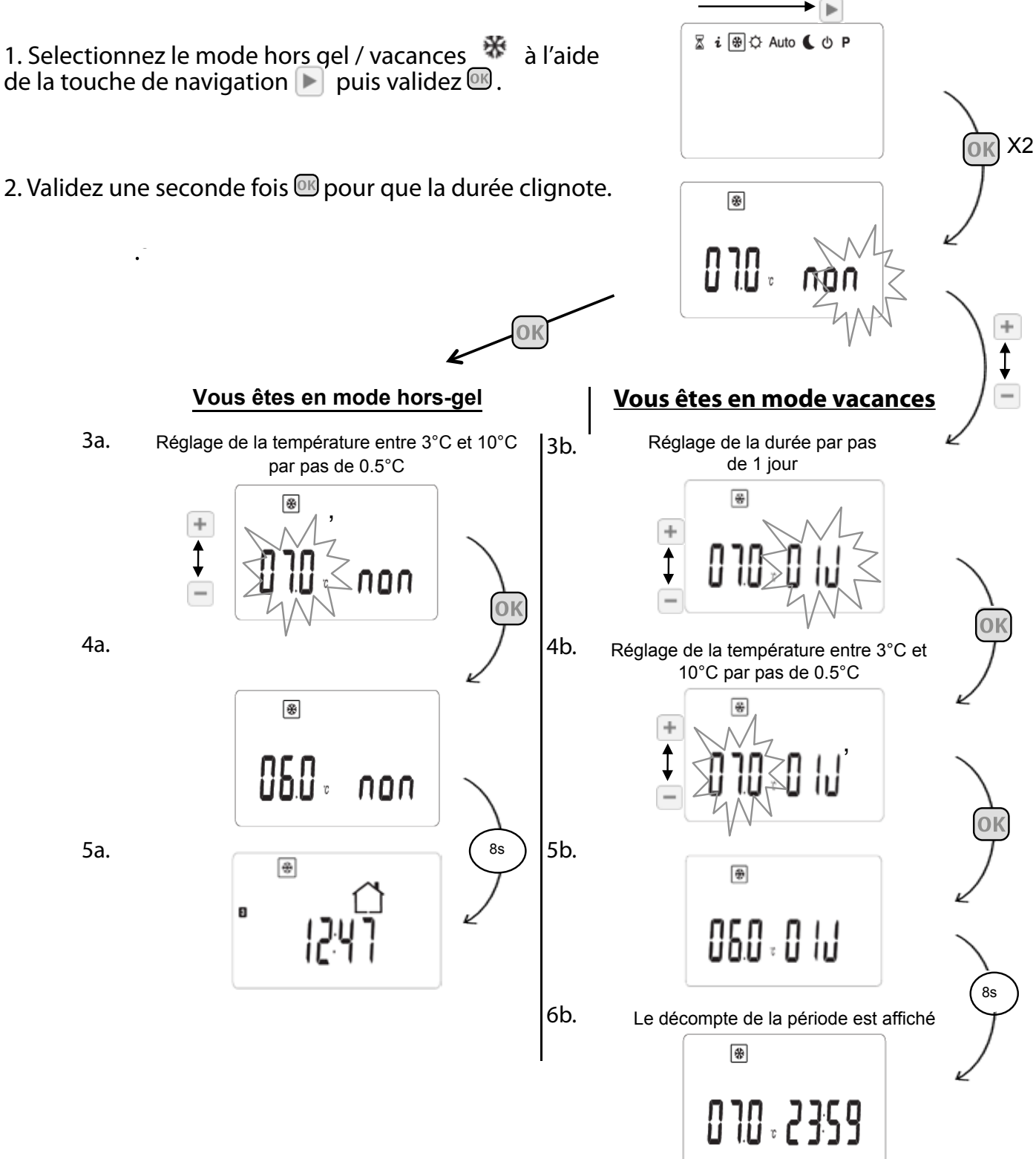

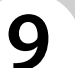

8

#### 9.3.4 Mode Timer

Le **mode timer** Z vous permet de régler la température sur une durée particulière. Cette fonction peut être utilisée lorsque vous restez à la maison pendant plusieurs jours, ou si vous souhaitez remplacer le programme en cours pendant un certain temps (réception...).

Vous pouvez régler la durée soit en minutes soit en heures soit en jours à l'aide des touches + et - . (Réglable de 0 heure (« non ») à 44 jours).

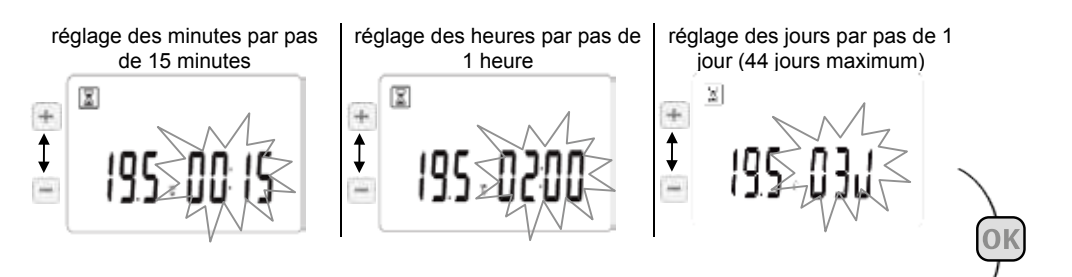

Pour effacer la programmation en cours, utilisez la touche de navigation et revenez ou mode timer 📓

Après validation 🕮, ajustez la température ambiante à l'aide des touches 🕂 ou 🚍

Après validation <sup>(III)</sup>, la minuterie démarre. Le logo <sup>III</sup> clignote et la durée restante est affichée.

Auto

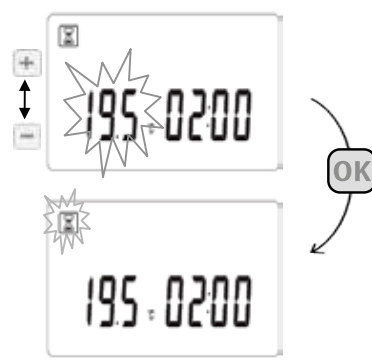

Si vous souhaitez arrêter le **mode timer** avant la fin de la période, sortez du **mode timer** a l'aide de la touche de navigation .

9.3.5 Mode automatique

Dans le **mode automatique** Auto, le thermostat suit la température de consigne (du **mode confort** ou du **mode réduit (**) en fonction de l'heure courante et du programme choisi (pré-défini de P1 à P9 ou personnalisé de U1 à U4)

> Selectionnez le **mode automatique Auto** à l'aide de la touche de navigation puis validez **OK**

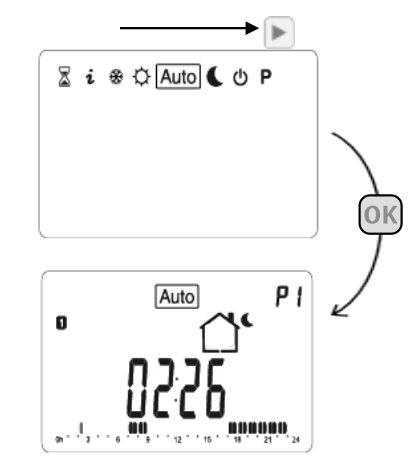

#### 9.3.6 Mode dérogation temporaire

La dérogation temporaire est uniquement accessible en **mode automatique** Auto. Elle permet de suivre pendant une courte durée une température autre que celle prévue par le **mode automatique** Auto Par exemple, cette fonction est très utile pour un retour imprévu dans la pièce.

Cette nouvelle température sera suivie jusqu'au prochain palier du programme. Ensuite le **mode automatique** Auto reprend son fonctionnement normal.

Modifiez la température courante du programme à l'aide des touches 🛨 ou 🚽 puis valider 💽. Le logo 🖤 apparaît. Pour annuler le **mode dérogation temporaire** 🦞 , appuyez sur la touche de navigation 🖻 et revenez au mode automatique Auto.

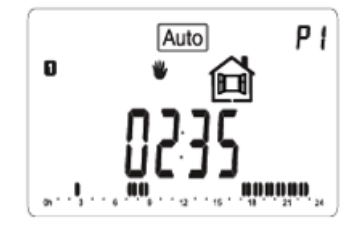

9.3.7 Mode de programmation

P

Un programme permet de passer d'une température de confort (jour) à une température réduite (nuit) automatiquement. Vous avez le choix entre 9 programmes dont les périodes de chauffe sont prédéfinies et non modifiables, "**P1** à **P9**", ou 4 programmes utilisateur de "**U1** à **U4**" dont vous définissez manuellement les périodes de chauffe.

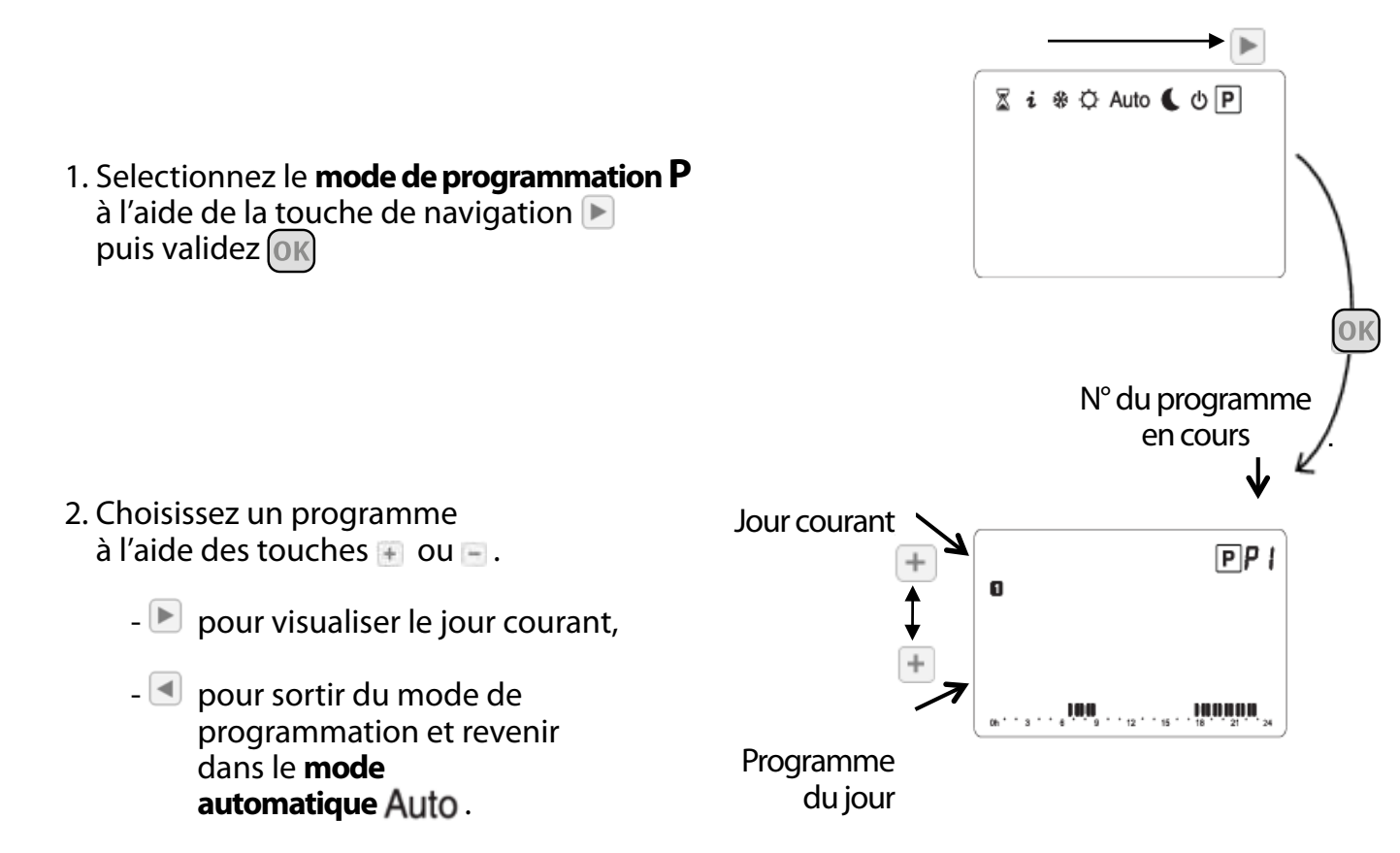

#### 9.3.7a Programmes préétablis usine

Vous pouvez uniquement consulter ou choisir un programme usine.

Pour plus de détails sur les programmes, voir dans le tableau ci-dessous.

Appuyez sur la touche M pour valider votre choix et retourner au menu principal (**mode automatique** Auto ).

Détails sur les heures de commutations des programmes usines: Le jour O correspond au Lundi

| 1 | Oh•  |   | 3 |   |   | 6 | ļ | Ņ    | 9 |   |   | 12 |   |   | 15 |   | ļ | 18 | Ņ   | 21 | Ņ | . 24 |
|---|------|---|---|---|---|---|---|------|---|---|---|----|---|---|----|---|---|----|-----|----|---|------|
| 2 | Oh•  | • | 3 | • | • | 6 | ! | Ņ    | 9 | • | • | 12 | • | • | 15 | • |   | 18 | 0,0 | 21 | Ņ | 24   |
| 3 | Oh ' | • | 3 | • | • | 6 | ! | Ņ    | 9 | • | • | 12 |   | • | 15 | • | ! | 18 | 0,0 | 21 | Ņ | 24   |
| 4 | Oh ' | • | 3 | • | • | 6 |   | 'n   | 9 | • | • | 12 | • | • | 15 | • |   | 18 | .u  | 21 | ļ | 24   |
| 5 | Oh ' | • | 3 | • | • | 6 | ļ | U.U. | 9 | • | • | 12 | • |   | 15 | • |   | 18 | ļU  | 21 | ļ | 24   |
| 6 | Oh•  | • | 3 | • | • | 6 | • |      | 9 | ļ | ļ | 12 | Ņ | Ņ | 15 | Ņ | Ņ | 18 | ļŪ  | 21 | ļ | 24   |
| 7 | Oh•  | • | 3 | • | • | 6 | • | ļ    | 9 | Ļ | Ņ | 12 | Ņ | Ņ | 15 | Ņ | Ņ | 18 | ļU, | 21 | Ņ | 24   |

P1: Matin, Soir & Weekend

P2: Matin, Midi, Soir & Weekend

| 1 | Oh |   |   | 3 |   | • | 6 | ļ | Ņ | 9 |   |   | 12 | Ņ | ļ        | 15 |   |   | 18 | Ņ | Ņ | 21 | Ņ  | 24 |
|---|----|---|---|---|---|---|---|---|---|---|---|---|----|---|----------|----|---|---|----|---|---|----|----|----|
| 2 | 0h | • | • | 3 | • | • | 6 |   | Ņ | 9 |   |   | 12 | Ņ | <b>)</b> | 15 |   |   | 18 | Ņ | Ņ | 21 | )O | 24 |
| 3 | 0h | • | • | 3 | • | • | 6 |   | Ņ | 9 | • | • | 12 | Ņ |          | 15 | • | • | 18 | Ņ | Ņ | 21 | in | 24 |
| 4 | Oh | • | • | 3 | • | • | 6 | ļ | Ņ | 9 | • |   | 12 | Ņ | ļ        | 15 | • | • | 18 | Ņ | Ņ | 21 | Ņ  | 24 |
| 5 | Oh | • | • | 3 | • | • | 6 | ļ | Ņ | 9 | • | • | 12 | Ņ | ļ        | 15 | • | • | 18 | Ņ | Ņ | 21 | Ņ  | 24 |
| 6 | Oh | • | • | 3 | • | • | 6 | • | ļ | 9 | Ņ | Ņ | 12 | Ņ | Ņ        | 15 | Ņ | Ņ | 18 | Ņ | Ņ | 21 | Ņ  | 24 |
| 7 | Oh | • |   | 3 |   | • | 6 |   | ļ | 9 | Ņ | Ņ | 12 | Ņ | Ņ        | 15 | Ņ | Ņ | 18 | Ņ | Ņ | 21 | Ņ  | 24 |

P3: Semaine & Weekend

| 1 | <sub>Oh</sub> . |   | 3 |   | • | 6 | ),Oi       | 9 <b>0</b> . | Üİ  | 12 | 0  | 15 | U.  | 18 | U. | 21 | U. | 24 |
|---|-----------------|---|---|---|---|---|------------|--------------|-----|----|----|----|-----|----|----|----|----|----|
| 2 | Oh•             | • | 3 | • | • | 6 | 10         | <b>0</b> .   | 0,0 | 12 | .0 | 15 | .0. | 18 | U. | 21 | 0  | 24 |
| 3 | Oh•             | • | 3 | • | • | 6 |            | 9.<br>9      | U.I | 12 |    | 15 |     | 18 |    | 21 |    | 24 |
| 4 | Oh '            | • | 3 | • | • | 6 |            | 9            | u,ı | 12 |    | 15 |     | 18 |    | 21 |    | 24 |
| 5 | Oh '            | • | 3 | • | • | 6 | ini<br>ini | 9            | u,ı | 12 |    | 15 |     | 18 |    | 21 |    | 24 |
| 6 | 0h •            | • | 3 | • | • | 6 |            | 9            | U.I | 12 |    | 15 |     | 18 |    | 21 |    | 24 |
| 7 | Oh.             | • | 3 | • | • | 6 | .U.        | 9.           | Ņ   | 12 | U. | 15 | U.  | 18 | U. | 21 | U. | 24 |

P4: Soir & Weekend

| 1 | <sub>0h</sub> . | • | 3 | • | • | 6 | • | • | 9 | • |   | 12 | • | • | 15 | Ņ | ļ | 18 | 0  | 0      | U. | U.             | 24 |
|---|-----------------|---|---|---|---|---|---|---|---|---|---|----|---|---|----|---|---|----|----|--------|----|----------------|----|
| 2 | Oh•             | • | 3 | • | • | 6 | • | • | 9 | • | • | 12 | • | • | 15 | Ņ | Ņ | 18 | 0  | 0      |    | U <sub>.</sub> | 24 |
| 3 | Oh '            | • | 3 | • | • | 6 | • | • | 9 | • | • | 12 | • | • | 15 | Ņ | Ņ | 18 | U, | 02     |    | U,<br>         | 24 |
| 4 | Oh '            | • | 3 | • | • | 6 | • | • | 9 | • | • | 12 | • | • | 15 | Ņ | Ņ | 18 | U  | 2      | 1  | U.             | 24 |
| 5 | Oh '            | • | 3 | • | • | 6 | • |   | 9 |   |   | 12 |   |   | 15 | Ņ | Ņ | 18 | U  | U<br>2 |    | U.             | 24 |
| 6 | Oh '            | • | 3 | • | • | 6 | ļ | Ņ | 9 | Ņ | Ņ | 12 | Ņ | Ņ | 15 | Ņ | Ņ | 18 | U  | 2      | 1  | U!             | 24 |
| 7 | Oh .            | • | 3 | • | • | 6 | ļ | Ņ | 9 | Ņ | Ņ | 12 | Ņ | Ņ | 15 | Ņ | Ļ | 18 | U  | 2      | 1  | U.             | 24 |

| P9: Weekend (Maison secondaire) |    |   |   |   |   |   |   |   |   |   |   |   |    |   |   |    |   |   |    |   |   |    |   |   |    |
|---------------------------------|----|---|---|---|---|---|---|---|---|---|---|---|----|---|---|----|---|---|----|---|---|----|---|---|----|
| 1                               | 0h | Ņ | Ņ | 3 | Ņ | Ņ | 6 | ļ | • | 9 | • | • | 12 | • | • | 15 | • | • | 18 | • | • | 21 | • | • | 24 |
| 2                               | 0h | • | • | 3 |   | • | 6 | • | • | 9 | • | • | 12 | • | • | 15 | • | • | 18 | • | • | 21 | • | • | 24 |
| 3                               | 0h | • | • | 3 | • | • | 6 | · | • | 9 | • | • | 12 | • | • | 15 | • | • | 18 | • | • | 21 | • | • | 24 |
| 4                               | 0h | • | • | 3 | • | • | 6 | • | • | 9 | • | • | 12 | • | • | 15 | • | • | 18 | • | • | 21 | • | • | 24 |
| 5                               | Oh |   | • | 3 | • |   | 6 |   | • | 9 | • | • | 12 |   | ļ | 15 | Ņ | ļ | 18 | Ņ | ļ | 21 | Ņ | ļ | 24 |
| 6                               | Oh | Ņ | Ņ | 3 | Ņ | Ņ | 6 | Ņ | Ņ | 9 | Ņ | Ņ | 12 | Ņ | ļ | 15 | Ņ | ļ | 18 | ļ | ļ | 21 | Ņ | ļ | 24 |
| 7                               | 0h | Ņ | Ņ | 3 | Ņ | Ņ | 6 | Ņ | Ņ | 9 | Ņ | Ņ | 12 | Ņ | ļ | 15 | Ņ | ļ | 18 | Ļ | ļ | 21 | Ņ | Ļ | 24 |

| 1 | Oh ' | • | 3 |   |   | 6 | ļ | Ņ | 9 | Ņ | Ņ | 12 | Ņ | Ņ | 15 | Ņ | Ņ | 18 | ļ |   | 21 |   | • 24        |   |
|---|------|---|---|---|---|---|---|---|---|---|---|----|---|---|----|---|---|----|---|---|----|---|-------------|---|
| 2 | Oh ' | • | 3 | • | • | 6 | ! | Ņ | 8 | Ņ | Ņ | 12 | Ņ | ļ | 15 | Ņ | Ņ | 18 | ļ | • | 21 | • | • 24        |   |
| 3 | Oh ' | • | 3 | • | • | 6 | ľ | Ņ | 9 | Ņ | Ņ | 12 | Ņ | ļ | 15 | Ņ | Ņ | 18 |   | • | 21 | • | <b>'</b> 24 |   |
| 4 | Oh ' | • | 3 | • | • | 6 |   | Ņ | 9 | Ņ | Ņ | 12 | Ņ | ļ | 15 | Ņ | Ņ | 18 |   | • | 21 | • | • 24        | ł |
| 5 | Oh ' | • | 3 | • | • | 6 | ľ | Ņ | 9 | Ņ | Ņ | 12 | Ņ | ļ | 15 | Ņ | Ņ | 18 |   | • | 21 | • | • 24        | ł |
| 6 | Oh ' | • | 3 | • | • | 6 | • | • | 9 | • | • | 12 | • | • | 15 | • | • | 18 | • | • | 21 | • | • 24        |   |
| 7 | Oh ' | • | 3 | • | • | 6 | • | • | 9 | • | • | 12 | • | • | 15 | • | • | 18 | • | • | 21 | • | • 24        | ł |

| P7: | 7H –  | 19H  | (Bureau) | ۱ |
|-----|-------|------|----------|---|
|     | I = I | 1011 | Durcau   | 1 |

| 1 | Oh | • | • | 3 |   |   | 6 | • | ļ | 9 | Ņ | Ņ | 12 | Ņ | Ņ | 15 | Ņ | Ņ | 18 | ļ | • | 21 | • | •;  | 24 |
|---|----|---|---|---|---|---|---|---|---|---|---|---|----|---|---|----|---|---|----|---|---|----|---|-----|----|
| 2 | Oh | • | • | 3 | • | • | 6 | • |   | 9 | Ņ | Ņ | 12 | Ņ | Ņ | 15 | Ņ | Ņ | 18 | ļ | • | 21 | • | •;  | 24 |
| 3 | Oh | • | • | 3 | • | • | 6 | • | ł | 9 | Ņ | Ņ | 12 | Ņ | Ņ | 15 | Ņ | Ņ | 18 |   | • | 21 | • | •   | 24 |
| 4 | 0h | • | • | 3 | • | • | 6 | • | 1 | 9 | Ņ | Ņ | 12 | Ņ | Ņ | 15 | Ņ | Ņ | 18 |   | • | 21 | • | •   | 24 |
| 5 | Oh | • | • | 3 | • | • | 6 | • | ł | 9 | Ņ | Ņ | 12 | Ņ | Ņ | 15 | Ņ | Ņ | 18 | ļ | • | 21 | • | • ; | 24 |
| 6 | 0h | • | • | 3 | • | • | 6 | • | ļ | 9 | Ņ | Ņ | 12 | Ņ | Ņ | 15 | Ņ | Ņ | 18 | · | • | 21 | • | • ; | 24 |
| 7 | 0h | • | • | 3 |   |   | 6 | • |   | 9 |   | • | 12 | • |   | 15 | • |   | 18 |   |   | 21 | • | • ; | 24 |

P8: 8H - 19H & Samedi (Magasin)

| 1 | Oh |   |   | 3 |   |   | 6 | ļO, | 9 |   |   | 12 |   |   | 15 |   |   | 18 |   |   | 21 | 0  | 24 |
|---|----|---|---|---|---|---|---|-----|---|---|---|----|---|---|----|---|---|----|---|---|----|----|----|
| 2 | Oh | • |   | 3 |   | • | 6 | ļŪ, | 9 |   | • | 12 | • | • | 15 |   |   | 18 |   |   | 21 | U. | 24 |
| 3 | Oh | • |   | 3 |   | • | 6 | ļO, | 9 |   |   | 12 | • |   | 15 |   |   | 18 |   |   | 21 | U. | 24 |
| 4 | 0h | • |   | 3 |   | • | 6 | ļO, | 9 |   | • | 12 | • | • | 15 | • |   | 18 |   | • | 21 | 0  | 24 |
| 5 | Oh | • | • | 3 | • | • | 6 | ļO, | 9 | • | • | 12 | • | • | 15 | • | • | 18 | • | • | 21 | O. | 24 |
| 6 | 0h | • | • | 3 | • | • | 6 | .0, | 9 | • | • | 12 | • | • | 15 | • | • | 18 | Ņ | Ņ | 21 | 0  | 24 |
| 7 | Qh | • | • | 3 | • | • | 6 | 0   | 9 | • | • | 12 | • | • | 15 | • | • | 18 | Ņ | Ņ | 21 | 0  | 24 |

P5: Matin, Soir (Salle de Bain)

| 1 | Oh•  | • | 3 | · | • | 6 | IJ.  | 9 | • | • | 12 | · | 15           | . <sub>18</sub>      | • <sub>21</sub> • | • 24 |
|---|------|---|---|---|---|---|------|---|---|---|----|---|--------------|----------------------|-------------------|------|
| 2 | Oh•  |   | 3 |   | • | 6 | ),O, | 9 |   | • | 12 |   | <b>00</b>    | <b>D.O.O</b> .I      | D.O.<br>21 .      | • 24 |
| 3 | Oh•  | • | 3 | • | • | 6 | ļO.  | 9 | • | • | 12 | • | .00!         | D.O.D.<br>18         | <sub>21</sub> .   | • 24 |
| 4 | Oh•  | • | 3 | • | • | 6 | IO.  | 9 | • | • | 12 | • |              | <b>D.O.O</b> .<br>18 |                   | • 24 |
| 5 | Oh•  | • | 3 | • | • | 6 | ļŪ.  | 9 | • | • | 12 | • | . <b>1</b> 5 | <b>D.O.O</b> .<br>18 | <sub>21</sub> .   | • 24 |
| 6 | Oh ' | • | 3 | • | • | 6 | .01  | 9 | Ņ | Ņ | 12 | Ņ | 15           | 18<br>18             | <sub>21</sub> .   | • 24 |
| 7 | Oh•  |   | з | • | • | 6 | .0,  | 9 | Ņ | Ņ | 12 | Ņ | 15           |                      | <sub>21</sub> .   | • 24 |

**RÉGLAGES ET PROGRAMMATION** 

#### P6: Matin, Après midi & Weekend

9

9

## **RÉGLAGES ET PROGRAMMATION**

#### 9.3.7b Programmes utilisateur (U1 à U4)

Conseils concernant la programmation:

- La programmation se fera par pas de 30 minutes.
- (1 palier =>1 période =  $\epsilon_{r}$ ).
- le 1<sup>er</sup> jour du programme est le 1<sup>er</sup> jour de la semaine ( 
  \_ = Lundi).
- 1. Choisissez le programme utilisateur avec les touches \pm ou 📃
- 2. Appuyez sur 📧
- 3. Cet écran apparaît, vous pouvez démarrer votre programmation (La programmation démarre au lundi).

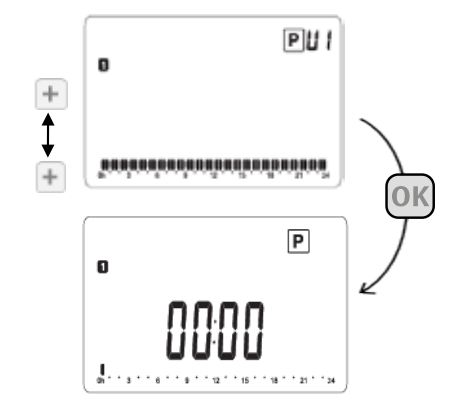

- 5. Validez avec la touche 💷 lorsque vous avez fini l'édition du programme de la journée.

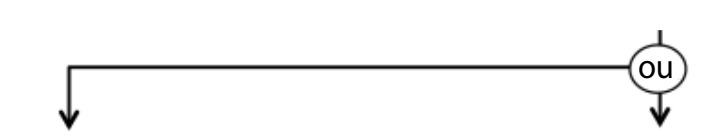

6. Vous souhaitez avoir le même programme pour le jour suivant.

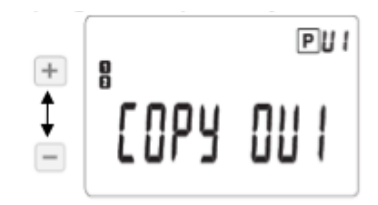

Copiez le programme de la journée sur le journée suivante. Sélectionnez "COPY OUI" avec les touches +ou – puis validez avec la touche @. Répétez cette opération pour chaque jour suivant.

- 7. Une fois le programme du jour 7 (dimanche) terminé validez avec 💽 . L'écran "SAVE" apparaît. Validez avec 💽 pour sauvegarder le programme de la semaine.
- 8. Vous revenez automatiquement sur le mode automatique Auto

Vous souhaitez un programme différent pour le jour suivant.

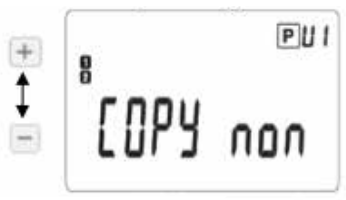

Sélectionner "COPY non" avec les touches + ou - puis validez avec la touche . Reprendre à l'étape N°3.

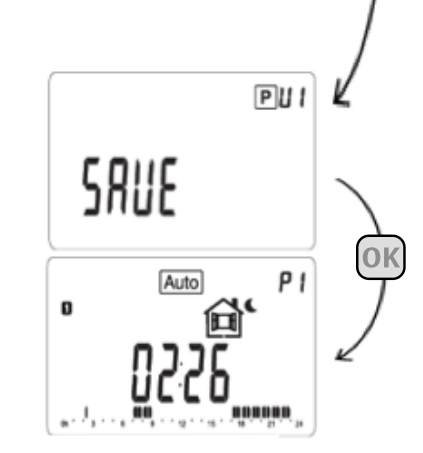

**OK** 

#### 9.3.8 Menu information

Dans ce menu, vous avez accès aux informations techniques du radiateur:

i

- Température
- Consommation d'énergie par :
- Jour
- Semaine
- Mois
- Année
- Total

Pour naviguer dans ce menu, utilisez les touches \pm ou 🖃 . Pas de remise à zéro possible pour toutes les informations dans ce menu.

🔨 Remarque : dans ce menu, n'utilisez pas la touche de navigation 🖻 pour vous déplacer.

#### Descriptif des écrans:

Température ambiante

Consommation électrique du jour en cours en kWh

Consommation électrique du jour précédent en kWh

Consommation électrique de la semaine en cours en kWh

Consommation électrique de la semaine précédente en kWh

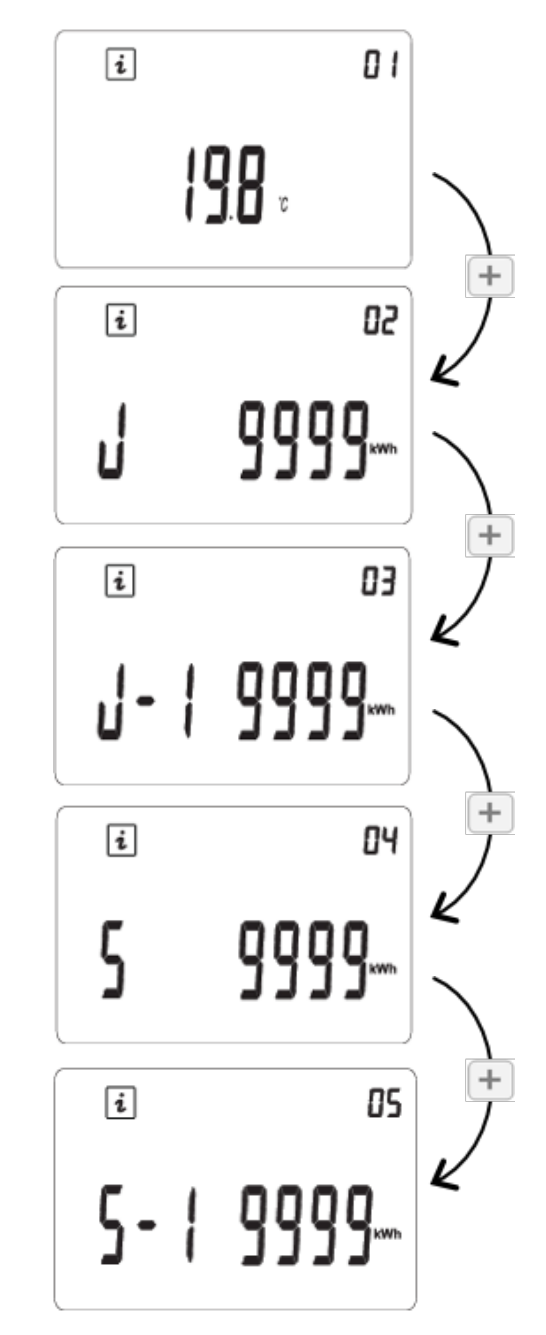

9

## **RÉGLAGES ET PROGRAMMATION**

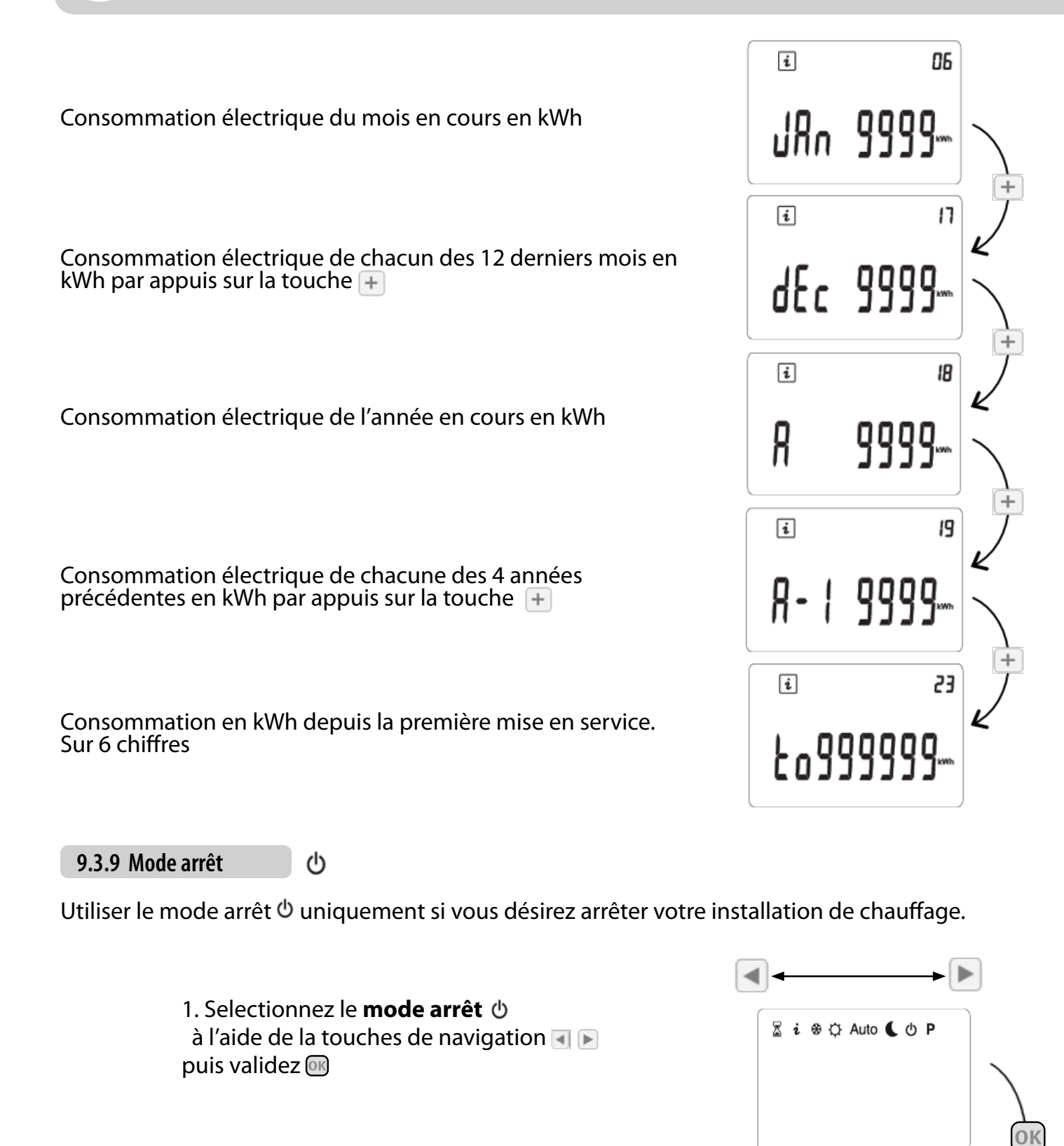

2. L'écran affiche :

Ф

SEOP

**Attention:** Votre installation ne sera pas protégée contre le gel avec ce mode de fonctionnement.

Une fois votre thermostat à l'arrêt, un appui bref sur la touche 💷 vous permettra de visualiser la température ambiante.

#### 9.3.10 Mode Fil Pilote FP

Ce mode est actif quand le radiateur est commandé par une centrale de programmation. **FP** est affiché en haut à droite accompagné par le symbole de la fonction commandée par le fil pilote.

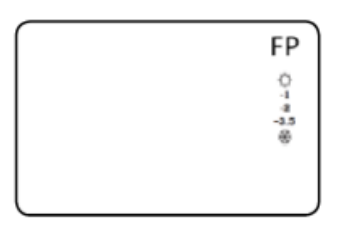

Le mode de fonctionnement réel dépend du signal du fil pilote et le mode sélectionné sur le radiateur, de la manière suivante

|                 | Ordre sur le fil pilote | Mode résultant |
|-----------------|-------------------------|----------------|
|                 | Confort                 | Confort        |
|                 | Confort -1°             | Confort -1°    |
| Mode confort 🐣  | Confort -2°             | Confort -2°    |
| hit             | Confort -3.5°           | Confort -3.5°  |
|                 | Hors gel                | Hors gel       |
|                 | Arrêt                   | Arrêt          |
|                 | Confort                 |                |
|                 | Confort -1°             | Réduit         |
| Manda sé duit 6 | Confort -2°             |                |
| wode reduit 💊   | Confort -3.5°           | Confort -3.5°  |
|                 | Hors gel                | Hors gel       |
|                 | Arrêt                   | Arrêt          |
|                 | Confort                 |                |
|                 | Confort -1°             |                |
| Mada bara gal 🏶 | Confort -2°             | Hors gel       |
| Mode hors ger 🐗 | Confort -3.5°           |                |
|                 | Hors gel                |                |
|                 | Arrêt                   | Arrêt          |
|                 | Confort                 |                |
|                 | Confort -1°             |                |
| ch and a second | Confort -2°             | Arrôt          |
| Mode arret U    | Confort -3.5°           | Allet          |
|                 | Hors gel                |                |
|                 | Arrêt                   |                |

Position préconisée pour le fil pilote

Ce mode est actif lorsque le radiateur est commandé par une centrale de programmation. Vous avez la possibilité de l'utiliser en complément du boitier de commande du radiateur.

Les températures de consigne et paramètres usine du radiateur sont utilisés:

- Température confort: 21 °C
- Température hors gel: 7° C
- Détection de présence
- Détection de fenêtre ouverte

Pour modifier ces valeurs, vous devez faire les changements depuis le boîtier de commande du radiateur.

Si vous souhaitez que les ordres du pilote soient toujours prioritaires, réglez le boitier en mode confort tet désactiver les options de détection (présence et fenêtre ouverte).

Si vous réglez le boîtier de commande du radiateur sur un autre mode, d'une manière générale, le radiateur utilisera l'ordre le plus restrictif entre la centrale de programmation et le boîtier (voir explications ci-après).

Exemples d'affichages:

Q

| - Boitier de commande du radiateur en | - Boitier de commande du radiateur en                                                                                 |
|---------------------------------------|----------------------------------------------------------------------------------------------------|
| mode confort,                         | mode réduit,                                                                                                    |
| - Ordre fil pilote confort -3,5 °C    | - Ordre fil pilote confort -1 °C                                                                                      |
| FP s'affiche et soleil -3,5 clignote; | Aucun affichage concernant le fil                                                                                     |
| L'ordre n'est pas pris en compte.     | pilote à l'écran.                                                                                                    |
| L'ordre du fil pilote est prioritaire | Même affichage que dans une installation                                                                              |
| Lordre du în phote est phontaire.     | L'ordre du boîtier de commande du<br>radiateur est prioritaire.<br>L'ordre du fil pilote n'est pas pris en<br>compte. |
|                                       |                                                                                                    |

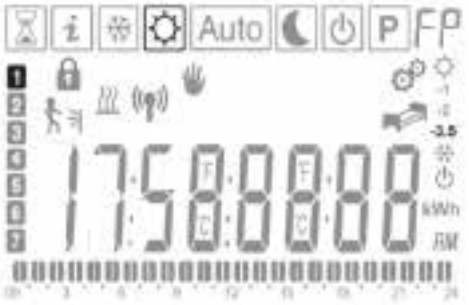

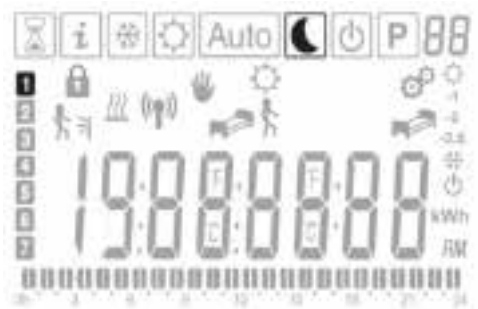

| Liste des priorisa<br>de comma                                                                                   | tions en fonction des o<br>ande du radiateur et du                                                                                                    | rdres du boitier<br>fil pilote                                                                                                    |
|----------------------------------------------------------------------------------------------------|----------------------------------------------------------------------------------------------------|----------------------------------------------------------------------------------------------------|
| Consigne du boîtier<br>de commande du radiateur                                                                  | Comportement<br>du radiateur                                                                                                    | Ordre du fil pilote                                                                                                    |
|                                                                                                    |                                                                                                    | - Confort<br>- Confort - 1° C<br>- Confort - 2° C<br>- Confort - 3,5° C<br>- Hors gel<br>- Arrêt                                                                                |
|                                                                                                    |                                                                                                    | - Confort<br>- Confort - 1° C<br>- Confort - 2° C<br>- Confort - 3,5° C<br>- Hors gel<br>- Arrêt                                                                                |
|                                                                                                    |                                                                                                    | - Confort<br>- Confort - 1° C<br>- Confort - 2° C<br>- Confort - 3,5° C<br>- Hors gel<br>-Arrêt                                                                                 |
|                                                                                                    |                                                                                                    | - Confort<br>- Confort - 1° C<br>- Confort - 2° C<br>- Confort - 3,5° C<br>- Hors gel<br>-Arrêt                                                                                 |
| 5<br>L'arrêt et la remise en marche<br>du radiateur se font en<br>appuyant sur le bouton<br>on/off du radiateur. | S                                                                                                    | -Confort<br>- Confort - 1° C<br>- Confort - 2° C<br>- Confort - 3,5° C<br>- Hors gel<br>-Arrêt                                                                                  |
|                                                                                                    | Lors des périodes de p<br>automatique Auto, la<br>lorsque la télecomma<br>(Voir point 1)<br>Lors des périodes d'abs<br>automatique Auto, la p<br>lorsque le boitier de com<br>mode réduit <b>(</b> (Voir poi | présence du mode<br>priorisation est la même que<br>nde est en mode confort<br>ence ou de sommeil du mode<br>priorisation est la même que<br>mande du radiateur est en<br>nt 2) |

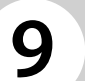

#### 9.3.11 Fonctions spéciales

#### 9.3.11 a Verrouiller le clavier

8

Pour verrouiller le clavier, appuyez et maintenez la touche 🛛 , puis dans le même temps, appuyez sur le touche 🔄 .

Le logo 🔒 apparaît. Le mode actif est affiché.

Pour déverrouiller le clavier, répétez les opérations décrites ci-dessus.

**Remarque :** même en verrouillage clavier, vous pouvez éteindre ou remettre votre appareil en mode confort en appuyant sur la touche ON/OFF

9.3.11 b Chauffage

Le symbole est affiché pendant toute la durée du cycle de chauffage.

ш

9.3.11 c Détecteur de présence

Lorsque le mode confort est actif, la fonction détecteur présence permet, après 2 h sans détection, de réduire la température de consigne de 1°C toutes les heures jusqu'à la température de consigne du mode réduit.

**₹**∄

Lorsque le mode réduit est actif, la fonction détection de présence permet de passer en mode confort dès qu'une présence est détectée.

La fonction détection de présence n'est pas disponible lorsque :

- Le mode hors-gel est actif

- La fonction fenêtre ouverte est active et qu'une détection de fenêtre ouverte est en cours.

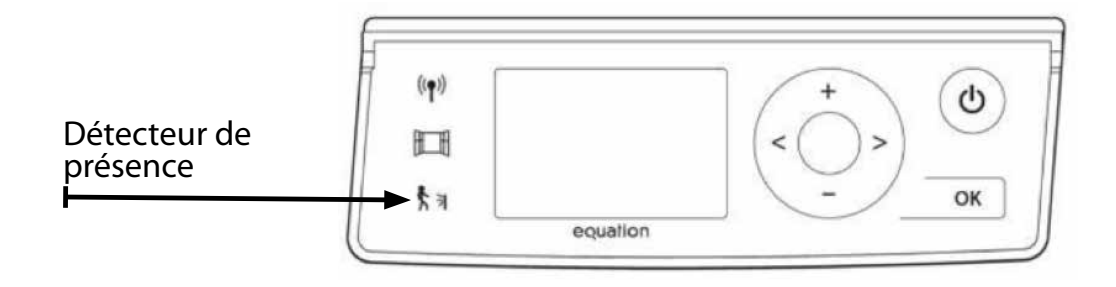

| Etat            |                                                  | Quand ?                                                     |
|-----------------|--------------------------------------------------|-------------------------------------------------------------|
| Eclairage fixe  | "fonction détection de présence " <b>ACTIVE</b>  | Backlight ON                                                |
| Pas d'éclairage | "fonction détection de présence" <b>INACTIVE</b> |                                                             |
| Clignotement    | "détection de présence" EN COURS                 | Tout le temps + clignotement prioritaire<br>si Backlight ON |

**Conseils :** 

Pour que la détection de présence soit pleinement fonctionnelle, vous ne devez rien disposer devant votre radiateur.

Par exemple :

- Pas de rideaux
- Pas de canapé entre votre radiateur et la zone de passage

Nous vous déconseillons l'utilisation de cette fonction si le radiateur est installé dans un couloir.

НH

#### 9.3.11 d Détection d'ouverture de fenêtres

Cet icône apparaît si la détection de fenêtre est activée.

L'électronique est capable d'interpréter si les fenêtres sont ouvertes. Dans ce cas, le radiateur stop la chauffe pendant 30min.

L'icône clignote quand il y a détection d'une fenêtre ouverte.

Pour remettre votre radiateur en fonctionnement (retour au mode précédent), vous avez deux possibilités :

- Par appuis sur n'importe quelle touche du clavier.

- Ou fermer votre fenêtre, le radiateur détectera automatiquement sa fermeture après un délai maximal d'une heure.

Cette fonction est désactivée en réglant le paramètre 07, tel que décrit dans la section 6.4. La détection de fenêtre est active dans tous les modes.

Dans le cas de variation brutale de température (> à 3°C) demandée par l'utilisateur ou le fil pilote, il se peut qu'une détection soit active.

Nous vous déconseillons l'utilisation de la fonction «fenêtre ouverte» si le radiateur est installé dans un couloir, près d'une porte à d'entrée, dans un garage, etc.

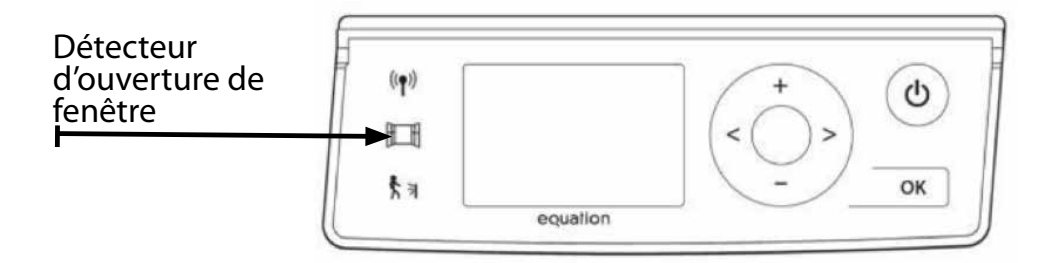

| Etat            |                                          | Quand ?                                                     |
|-----------------|------------------------------------------|-------------------------------------------------------------|
| Eclairage fixe  | "fonction détection de fenêtre" ACTIVE   | Backlight ON                                                |
| Pas d'éclairage | "fonction détection de fenêtre" INACTIVE |                                                             |
| Clignotement    | "détection de fenêtre" EN COURS          | Tout le temps + clignotement prioritaire<br>si Backlight ON |

9

## Comportement du radiateur en fonction de son mode et des différents cas de détections (fenêtres et présence)

| Mode<br>Sélection | Scénarios               | Détection<br>ouverture<br>de fenêtre | Détection<br>de présence | Chauffage<br>Fonte | Chauffage<br>Rayonnant | Cycle de<br>puissanceW |
|-------------------|-------------------------|--------------------------------------|--------------------------|--------------------|------------------------|------------------------|
|                   | Chauffage               | 1                                    | NA                       | 0                  | 0                      | 0                      |
| Confort           | mode confort            | 0                                    | NA                       | 750                | 250                    | 0/1000                 |
| Comort            | à régulation            | 1                                    | NA                       | 0                  | 0                      | 0                      |
|                   | Tconfort                | 0                                    | NA                       | 750                | 250                    | 0/1000                 |
|                   | Chauffage<br>Passage au | 1                                    | NA                       | 0                  | 0                      | 0                      |
| Eco               | mode Eco                | 0                                    | NA                       | 750                | 250                    | 0/1000                 |
|                   | Régulation à            | 1                                    | NA                       | 0                  | 0                      | 0                      |
|                   | Тесо                    | 0                                    | NA                       | 750                | 250                    | 0/1000                 |
|                   | Chauffage               | 1                                    | Pas activé en            | 0                  | 0                      | 0                      |
| Hors gel          |                         | 0                                    | Hors Gel                 | 750                | 250                    | 0/1000                 |
|                   | Dégulation              | 1                                    | Pas activé en            | 0                  | 0                      | 0                      |
|                   | Regulation              | 0                                    | nois Gei                 | 750                | 250                    | 0/1000                 |

9.3.11 e Mode radio fréquence

((**ๆ**))

Votre radiateur possède une fonction de contrôle à distance qui vous permettra de le piloter via un smartphone ou une tablette.

Pour utiliser cette fonction vous aurez besoin :

- d'installer une box enki.
- de télécharger et ouvrir l'application enki pour créer votre compte.

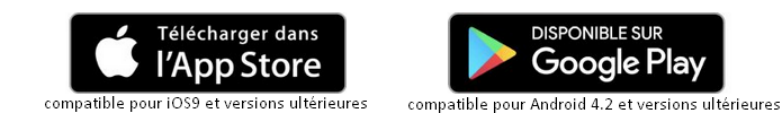

#### 1. Connecter votre radiateur à l'application Enki

- a. Dans l'application, aller dans l'onglet « Mes objets », ajoutez un objet en cliquant sur le « + » en haut à droite de l'écran.
- b. Sélectionnez la marque « Equation » et choisissez dans la liste le modèle de votre radiateur.
- c. Suivez les indications de l'application pour connecter votre radiateur.
- d. Donnez ensuite un nom à votre radiateur puis assignez-le à une zone de chauffage (ex : salon, cuisine, rez-de-chaussée...).
- <u>Piloter et programmer votre radiateur.</u> Allez dans l'onglet « Mes Objets > Mes chauffages » de l'application, votre radiateur se trouve dans la zone dans laquelle vous l'avez ajouté. Lors de la première utilisation, votre radiateur est en mode hors gel.
  - a. Réglage des températures des modes pour une zone donnée

Appuyez sur la zone dans laquelle se trouve votre radiateur, puis appuyez sur l'icône « température » en haut à droite de votre écran. Réglez ensuite les températures souhaitées pour chaque mode.

#### b. Programmation

Depuis l'écran de pilotage de votre zone, appuyez sur l'icône de programmation en bas à gauche de l'écran, puis appuyez sur l'icône « horloge » en haut à droite afin d'accéder au menu de programmation.

Suivez ensuite les instructions de l'application.

En cas de dérogation manuelle sur le radiateur, les informations sont reportées et synchronisées dans l'application.

c. Pilotage manuel

Depuis l'application, vous pouvez à tout moment sélectionner un mode de chauffage à l'aide des boutons situés en bas de l'écran de pilotage. Vous pouvez aussi ajuster la température en appuyant sur les boutons + et -.

Si une programmation est en cours et que vous sélectionnez le mode confort, confort + ou éco, le mode choisi restera actif jusqu'à la prochaine plage de programmation.

Dérogation manuelle depuis le radiateur : vous pouvez aussi ajuster sur votre radiateur la température à l'aide des boutons + et -.

Sur le panneau de commande du radiateur, la LED clignote lorsqu'une communication par radiofréquence est en cours.

Un clignotement rapide et perpétuel indique une perte de connectivité.

Dans ce cas, reportez-vous au chapitre 9 « Pannes et dysfonctionnements ».

Pendant le mode de connexion, le symbole 🖤 et la température sélectionnée s'affichent à l'écran.

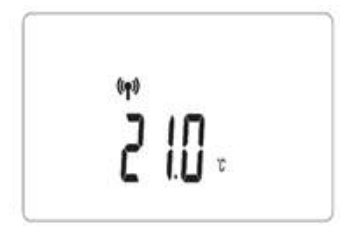

#### 9.3.11 f Fonction "ITCS"

Cette fonction est disponible dans le menu Paramètres utilisateur 🧳

Le système de contrôle intelligent de la température (ITCS) activera votre installation à l'avance (2 heures maximum) pour assurer l'obtention de la température désirée à l'heure programmée en **mode automatique Auto**.

#### 9.3.11 g Fonction étalonnage de la sonde de température

Des éventuelles disparités de températures peuvent s'expliquer par la géométrie des pièces, l'isolation des murs, les mouvements d'air ou encore l'exposition directe du radiateur au rayonnement du soleil.

Si vous constater un écart entre les températures de consignes lorsque le radiateur est en régulation, et la température réelle de la pièce, vous avez la possibilité d'ajuster la sonde de température de + ou – 5°c.

Etape 1 : activer le mode confort et attendre au minimum 6 heures Etape 2 : compenser l'écart entre la température ambiante et la température de consigne depuis le sous-menu 06

N'oubliez pas de remettre ensuite votre pièce dans le mode souhaité (confort, auto, éco...)

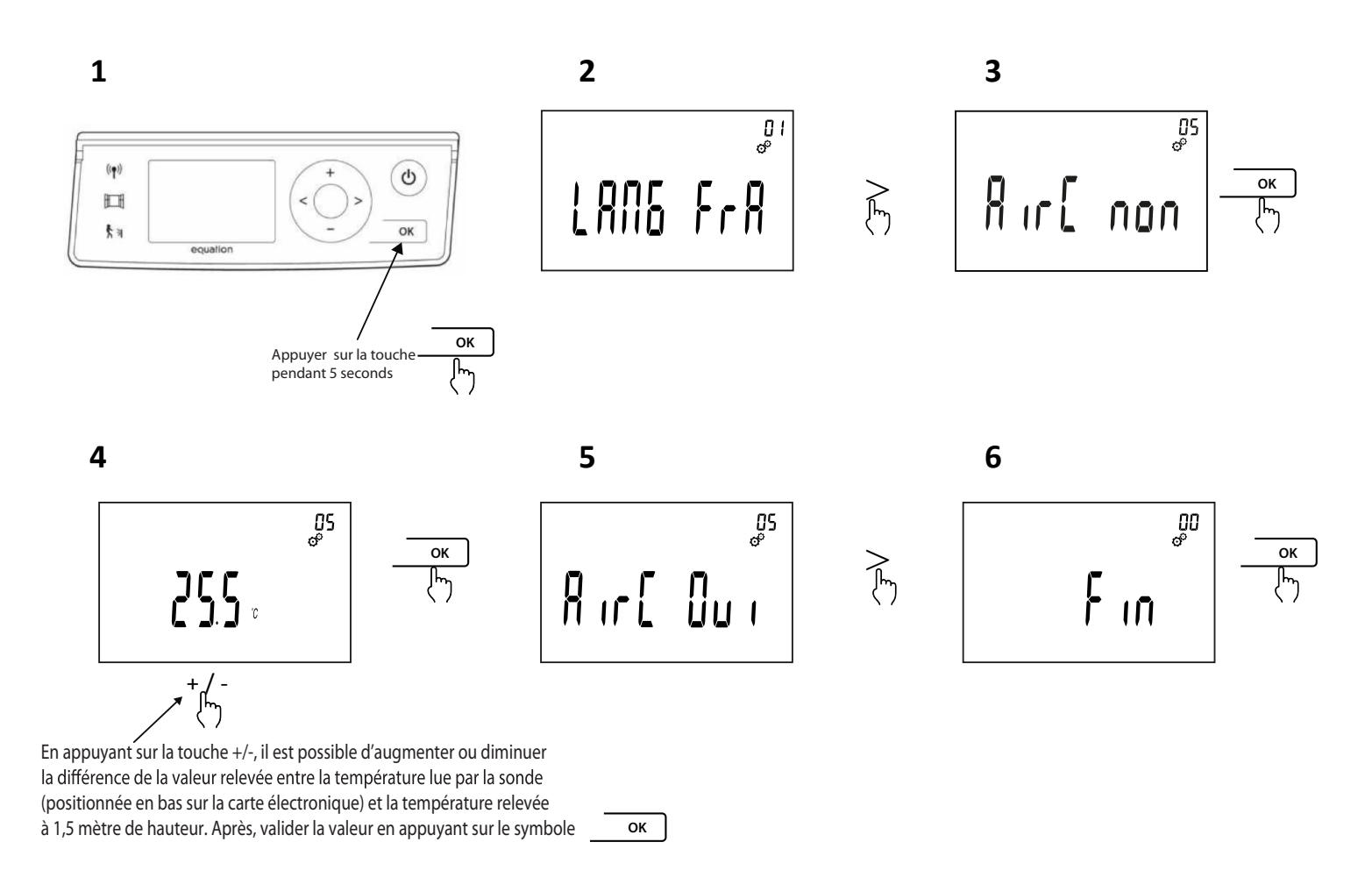

ou

9

#### 9.4 Paramètres utilisateur

 $\odot^{\circ}$ 

Pour accéder à ce menu, appuyez sur le bouton 🞯 pendant environ 8s. Les valeurs soulignées sont les valeurs par défaut.

| N° sous<br>menu | Fonction                                                                                                    | Afficheur a<br>poss | vec options<br>sibles<br>+ |
|-----------------|----------------------------------------------------------------------------------------------------|---------------------|----------------------------|
| 01              | Langue, Français ou Anglais                                                                                                    | <u>LRN6 FrR</u>     | LAUQ EUQ                   |
| 02              | Degrés Celsius (°C) ou Fahrenheit (°F)                                                                                                    | <u>dee (er</u>      | dE6 FRr                    |
| 03              | Format de l'heure                                                                                                    | 0000 24X            | 0000 ISH"                  |
| 04              | Changement automatique d'heure d'été /<br>hiver                                                                                                    | [h&H our            | [h6H non                   |
| 05              | L'étalonnage du capteur de température                                                                                                    | Rir( ou i           | Rir[ non                   |
| 06              | Le thermostat démarre automatiquement<br>pour assurer l'obtention de la température<br>désirée à l'heure programmée en <b>mode</b><br><b>automatique</b> Auto | IEES non            | וצבא סט י                  |
| 07              | Fonction de détection d'ouverture de fenêtre 町                                                                                                    | FEN our             | FEN non                    |
| 08              | Fonctionnement du détecteur de<br>présence औ                                                                                                    | Pir oui             | Pir non                    |
| 09              | Version du logiciel                                                                                                    |                     |                            |
| 10              | Mode connecté                                                                                                    | 5968 ou (           | <u>BRE non</u>             |
| 11              | ID                                                                                                    | ID du radiateur     | ID du radiateur            |
| 12              | Mode d'appairage                                                                                                    | <u>r</u> F          |                            |
| 13              | Retour à la configuration usine.<br>Appuyez pendant 10s sur la touche<br>pour revenir à la configuration usine                                                | <u> [[]]]</u>       |                            |
| 14              | Fin: sortie du menu utilisateur                                                                                                    | - II-I              |                            |

9

## **RÉGLAGES ET PROGRAMMATION**

#### 9.5 Réglage de l'heure

- 1. Les heures clignotent, réglage possible en appuyant sur la touche 📧 ou 🖃 , validation par la touche 🞯

- 4. Après 5 secondes vous allez à l'écran suivant .

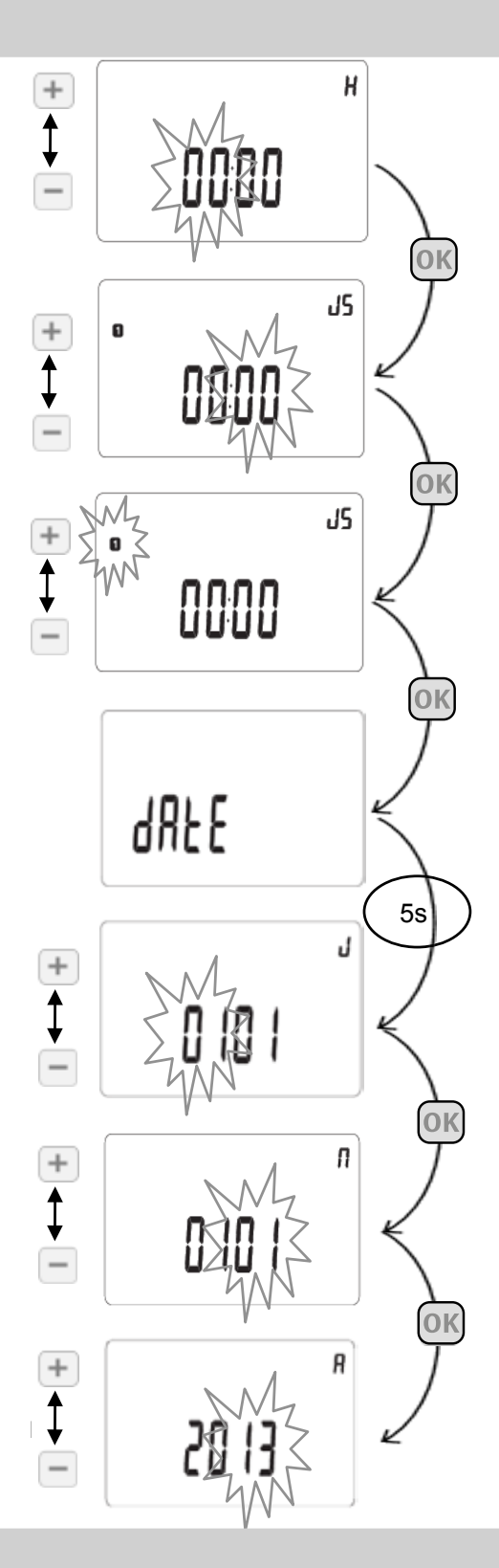

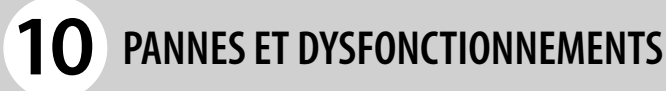

En cas de panne, ne pas utiliser l'appareil et le débrancher de l'alimentation électrique. Pour la réparation, n'ouvrez pas le radiateur, s'adresser exclusivement à des techniciens agréés et autorisés à intervenir sur ce type de produit. Si le câble d'alimentation est endommagé, il doit être remplacé par le fabricant, son service après-vente ou des personnes de qualification similaire afin d'éviter un danger. Le fabricant décline toute responsabilité pour les dommages aux personnes, animaux et choses dérivant de manipulations ou d'interventions incorrectes sur le radiateur PANNES ET DYSFONCTIONNEMENTS

10

### TABLEAU DES PROBLEMES TECHNIQUES

| PROBLÈME                                                           | ÉTAT DE RADIATEUR                                                                                                    | CAUSE POSSIBLE                                                                                | SOLUTION                                                                                                    |
|--------------------------------------------------------------------|----------------------------------------------------------------------------------------------------|-----------------------------------------------------------------------------------------------|----------------------------------------------------------------------------------------------------|
| Le radiateur ne chauffe<br>pas                                     | Thermostat digital<br>éteint                                                                                              | Absence d'alimentation<br>électrique                                                          | Contrôler la présence<br>de la tension de secteur                                                                                                    |
| Le radiateur ne chauffe<br>pas                                     | Thermostat digital<br>activé en <b>mode de</b><br>programmation p                                                         | La programmation<br>prévoit le radiateur au<br>niveau bas                                     | Contrôler les<br>paramètres de<br>programmation                                                                                                    |
| Le radiateur ne chauffe<br>pas                                     | Thermostat digital<br>activé en <b>mode</b><br>confort ۞ ou mode de<br>programmation P                                    | Anomalie de<br>fonctionnement de la<br>résistance électrique ou<br>de la carte de réglage     | Contacter le service<br>après-vente pour la<br>réparation                                                                                                    |
| Le radiateur ne chauffe<br>pas                                     | Thermostat digital<br>activé en mode<br>confort a ou mode<br>de programmation P<br>ou mode réduit ( ou<br>mode hors gel * | La température dans la<br>pièce est supérieure à<br>la valeur programmée                      | Contrôler la<br>température<br>sélec-tionnée                                                                                                    |
| Le radiateur ne chauffe<br>pas suffisamment en<br>position confort | Thermostat digital<br>activé dans le mode<br>souhaité                                                                     | La puissance<br>du radiateur est<br>insuffisante par rapport<br>aux dimensions de la<br>pièce | Remplacer le radiateur<br>par un radiateur de<br>puissance plus élevée.                                                                                                    |
| Le radiateur ne chauffe<br>pas                                     | Le thermostat digital<br>affiche le code "E1" en<br>haut à droite                                                         | Sonde de température<br>déconnectée                                                           | Contacter le service<br>après-vente pour la<br>réparation                                                                                                    |
| Le radiateur ne chauffe<br>pas                                     | Le thermostat digital<br>affiche le code "E2" en<br>haut à droite                                                         | Sonde de température<br>en court circuit                                                      | Contacter le service<br>après-vente pour la<br>réparation.                                                                                                    |
| Le radiateur ne chauffe<br>pas                                     | Le thermostat digital<br>affiche le code "E3" en<br>haut à droite                                                         | Température de la<br>sonde annormalement<br>élevée (T°> à 50°C)                               | Vérifier que vous n'avez<br>pas d'objet pouvant<br>perburber la sonde<br>située en bas à droite<br>du radiateur.                                                                                                    |
| Le radiateur ne detecte<br>pas la présence<br>d'individu           | Le thermostat digital<br>affiche le code "E4" en<br>haut à droite                                                         | Le module de détection<br>de présence est en<br>défaut                                        | Contacter le service<br>après-vente pour la<br>réparation.                                                                                                    |
| L'écran affiche 1500 P.                                            | Il vous sera requis<br>de sélectionner la<br>puissance du radiateur                                                       | Erreur de lecture de la<br>puissance.                                                         | A' l'aide des touches<br>+ et – sélectionner la<br>puissance du radiateur et<br>valider avec la touche                                                                                                    |
| ll n'est pas possible<br>d'intervenir sur le<br>thermostat         | Le thermostat affiche<br>"Turn OFF"                                                                                       | Le thermostat est<br>bloqué de façon<br>temporaire                                            | Débrancher et ensuite<br>brancher le radiateur<br>à l'alimentation<br>électrique                                                                                                    |
| Perte de connectivité                                              | La LED radio<br>fréquence clignote en<br>permanence                                                                       | - Perte du réseau<br>entre le radiateur et la<br>gateway<br>- Brouillage                      | <ul> <li>Vérifier les<br/>branchements<br/>des appareils, et<br/>éventuellement<br/>rapprocher la gateway<br/>du radiateur</li> <li>Déconnecter les<br/>autres appareils radio<br/>pour vérifier la<br/>connexion</li> </ul> |

| PROBLÈME                                                                                  | ÉTAT DE RADIATEUR                                                            | CAUSE POSSIBLE                                                                                                    | SOLUTION                                                                                                    |
|-------------------------------------------------------------------------------------------|------------------------------------------------------------------------------|----------------------------------------------------------------------------------------------------|----------------------------------------------------------------------------------------------------|
| Le radiateur chauffe<br>en permanence                                                     | Radiateur en chauffe                                                         | Le radiateur est<br>installé à proximité<br>d'une courant d'air<br>(porte d'entrée, trou<br>aération gaz derrière<br>le radiateur) ou la<br>température a été<br>augmentée                                                                                                 | Eviter d'installer le<br>radiateur à proximité<br>d'une courant d'air.<br>Vérifier que la<br>température ne soit<br>pas augmentée.                                                                                                    |
| Des traces noires ou<br>jaunes<br>apparaissent sur le<br>mur<br>au-dessus du<br>radiateur | Radiateur en chauffe                                                         | Ces traces sont dues à<br>la mauvaise qualité de<br>l'air dans la pièce, à la<br>formation de<br>poussière derrière le<br>radiateur ou du fait de<br>fumer à l'intérieur de<br>l'habitation.                                                                               | Aérer et nettoyer la<br>pièce et le radiateur,<br>éviter de fumer dans<br>l'habitation. Ce<br>désagrément ne<br>pourra justifier le<br>remplacement du<br>radiateur sous<br>garantie.                                                         |
| Jaunissement du<br>radiateur                                                              | Radiateur en chauffe                                                         | Ce phénomène est dû à<br>un mauvais<br>dimensionnement<br>(radiateur sous-dimen-<br>sionné par rapport à la<br>pièce, donc il chauffe<br>en permanence sans<br>s'arrêter provoquant la<br>recuisson de la<br>peinture) ou à la prés-<br>ence de fumeurs dans<br>la maison. | Verifier le bon<br>dimensionnement des<br>radiateurs par rapport<br>aux pièces où ils sont<br>installés. Éviter de<br>fumer à l'intérieur de la<br>maison. Ces raisons ne<br>justifient pas le<br>remplacement du<br>radiateur sous garantie. |
| Le radiateur devient<br>très chaud                                                        | Radiateur en chauffe                                                         | Lorsque le radiateur<br>fonctionne, il est<br>normal d'atteindre<br>une température<br>élevée.                                                                                                    | La température<br>élevée est conforme<br>aux normes NF<br>Electricité<br>Performance.                                                                                                    |
| Le radiateur ne<br>fonctionne pas.                                                        | Radiateur connecté à<br>la box ENKI, il<br>fonctionne<br>manuellement.       | La connexion Wi<br>Fi n'est pas<br>opérante.                                                                                                    | Vérifier la connexion<br>Wi Fi de la maison.                                                                                                    |
| Le radiateur ne<br>fonctionne pas.                                                        | Radiateur connecté à<br>la box ENKI, il<br>fonctionne<br>manuellement.       | La connexion WI FI est<br>opérante, la box<br>ENKI ne répond pas<br>aux commandes<br>envoyées par le<br>Smartphone.                                                                                                    | ll faut contacter<br>l'assistance ENKI.                                                                                                    |
| Le radiateur ne<br>fonctionne pas                                                         | Radiateur connecté à<br>la box ENKI, il ne<br>fonctionne pas<br>manuellement | ll est possible que la<br>carte électronique<br>d'interface ou<br>l'antenne soit- en<br>défaut                                                                                                    | Contacter le service<br>après-vente pour la<br>réparation                                                                                                    |

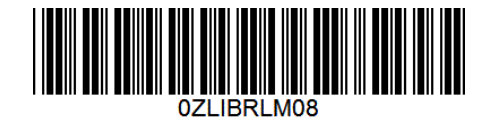

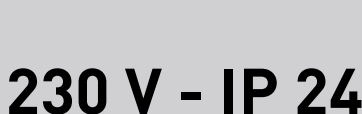

ELECTRICITE

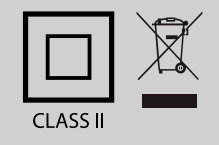

LEROY MERLIN Rue Chanzy – Lezennes 59712 LILLE - Cédex 9

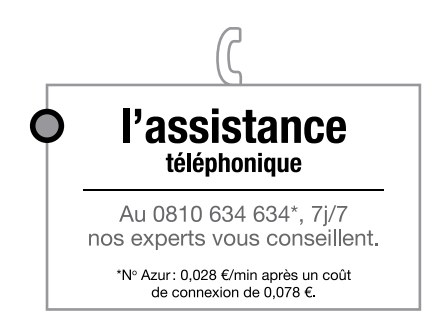

Le Producteur se réserve le droit de modifier sans préavis les indications reportées dans la présente notice si cela nous semble opportun, tout en laissant les caractéristiques essentielles inchangées.